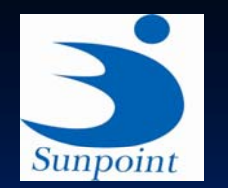

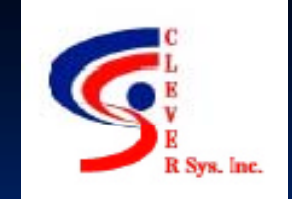

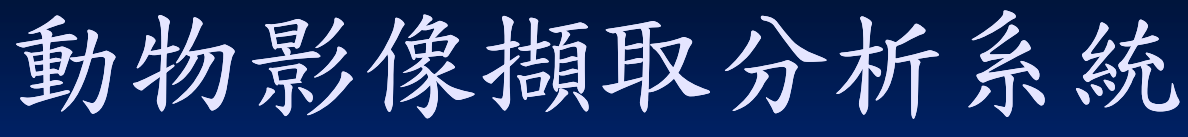

# Clever System GroupScan &SocialScan

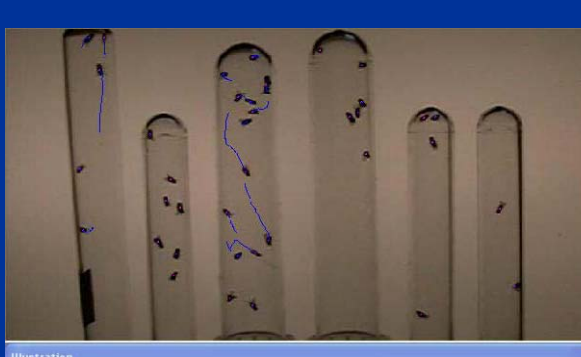

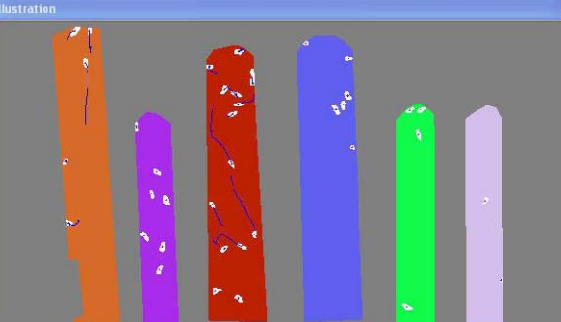

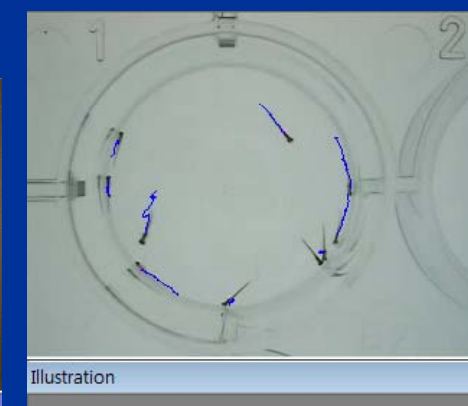

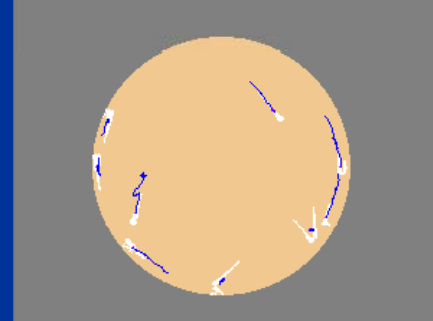

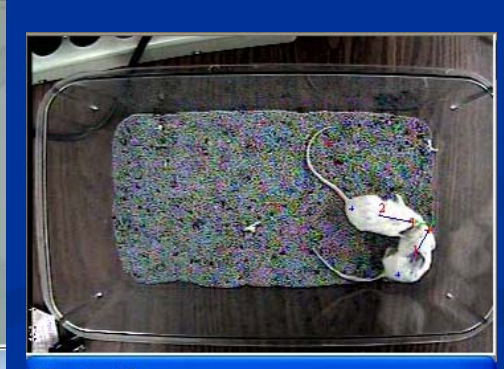

Illustration

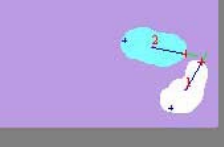

# Outline

●硬體需求
●影像分析
●操作步驟
■ GroupScan
■ SocialScan
■檔案管理

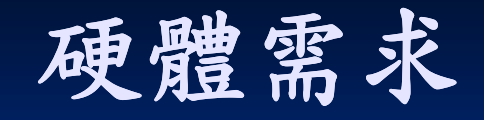

#### ■ 攝影機

- 影像擷取: DV or CCD camera
- 影片格式: MPEG file
- 解析度: 352\*240 or 640\*480
- ■攝像率: 30 frames/sec NTSC

#### ■ 電腦

- MS Windows XP或MS Windows 2000
- CPU: Pentium 4 Processor以上
- RAM: 1GB以上
- HD: 80G以上

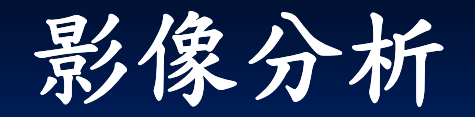

# Photo-beams Video tracking Behavior recognition

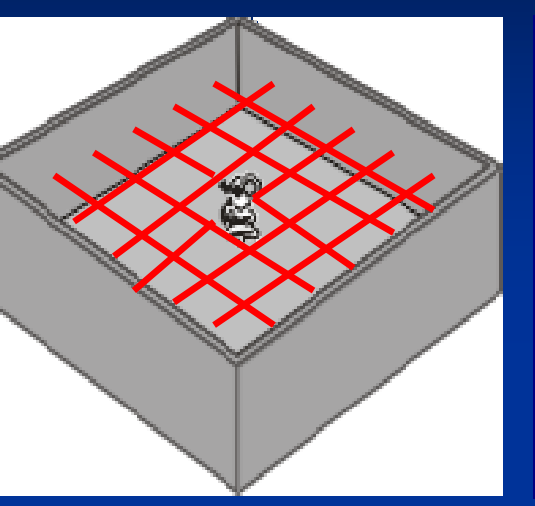

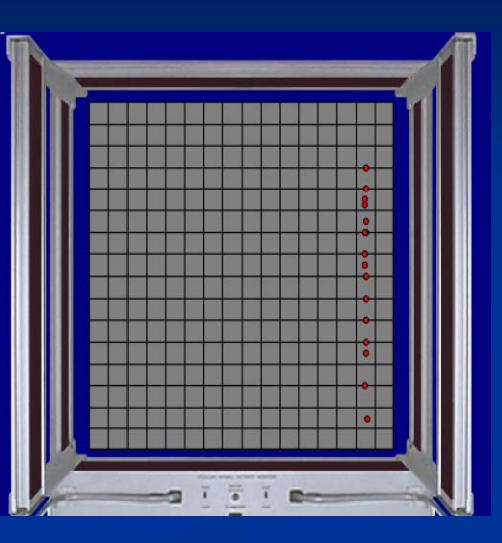

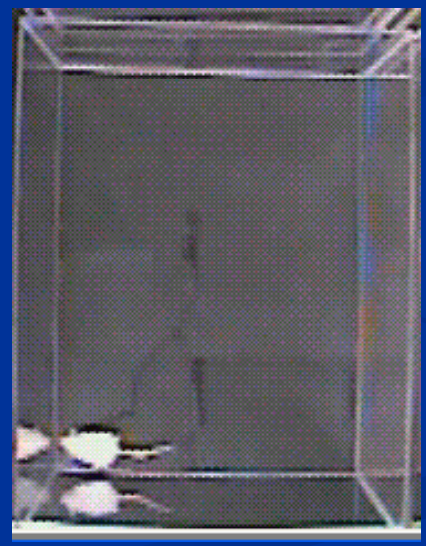

Clever: Video tracking + Behavior recognition

# **Clever system**

#### Video tracking + Behavior Recognition

- full body (shape, color)
- body parts (head, tail, forelimbs, hind limbs, abdomen, upper/lower back, ear, etc.)
- Color form, without body marking

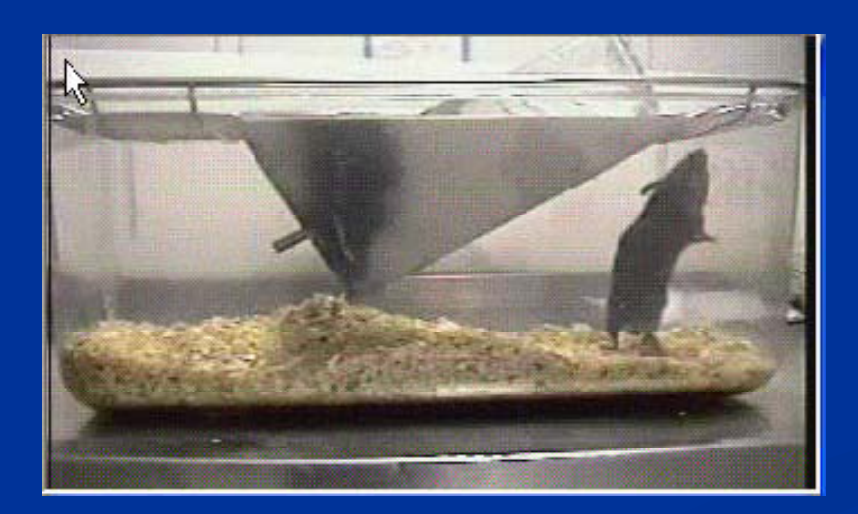

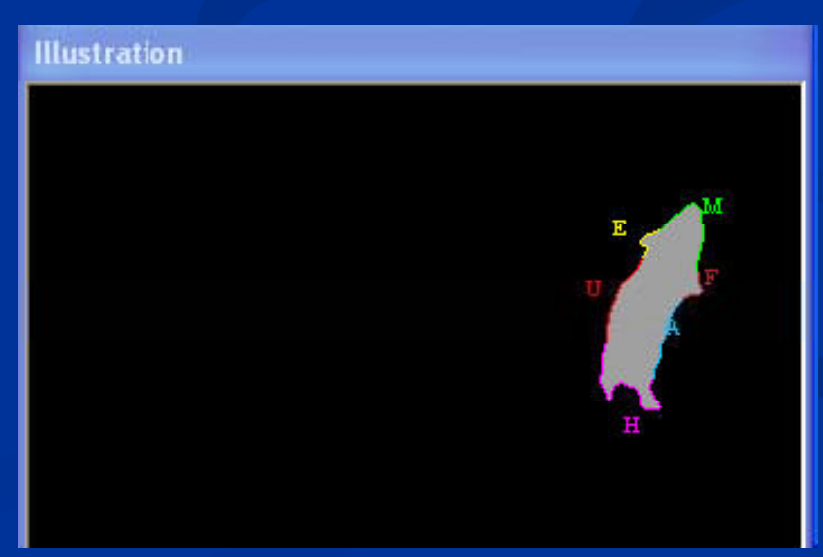

# GroupScan

- Options:
  - Basic
  - Real-time
  - High-throughput [6 tubes, 96 cell with 1 animal/arena]
  - RH

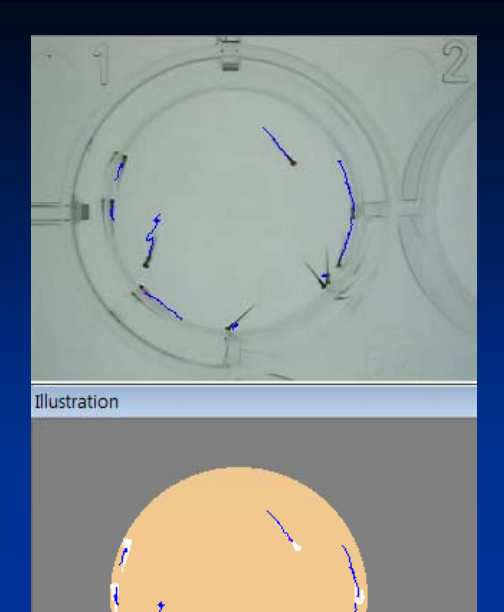

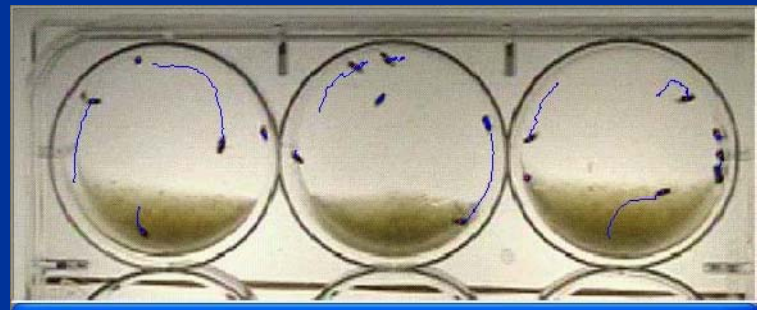

Illustration

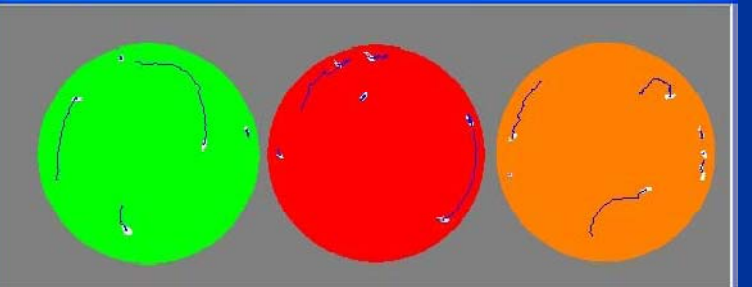

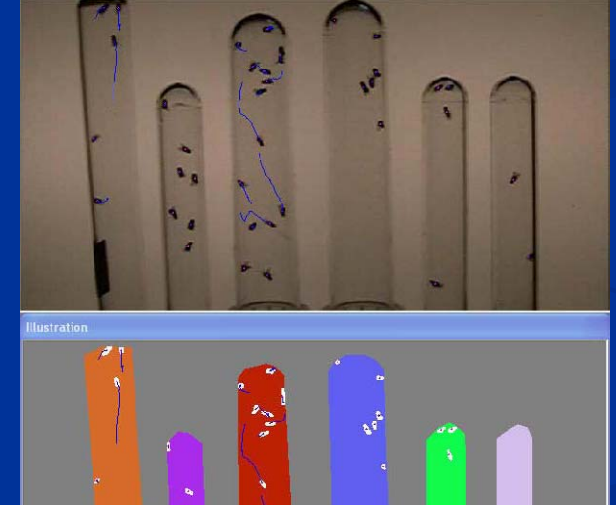

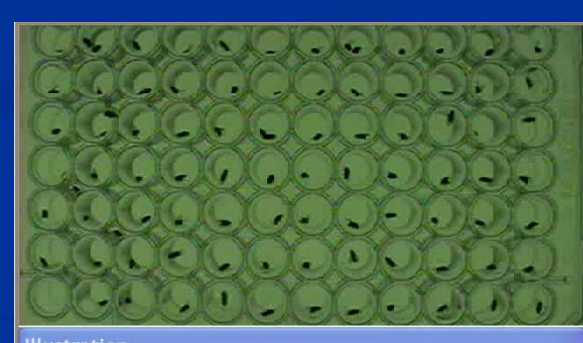

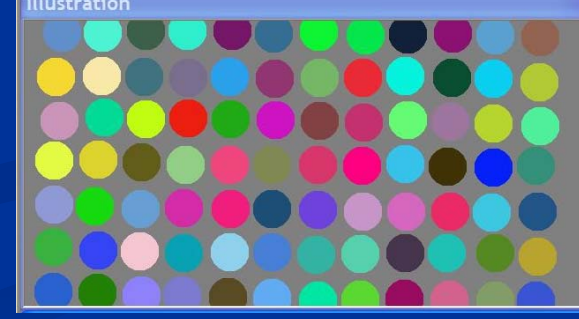

# GroupScan

分析一群動物在一個區域中的平均行為
Ex.果蠅,蜜蜂,斑馬魚,大/小鼠...

|           | 傳統可測得參數 | 新增參數                   |
|-----------|---------|------------------------|
| GroupScan | N/A     | 可以测得下列参数:              |
| 群體行為偵測套組  |         | •可清楚看見動物的最大數量          |
|           |         | (MaxVisibCount) >      |
|           |         | •目前可清楚看見動物的數量          |
|           |         | (CurVisibCount) >      |
|           |         | •分析過程中活動動物的最大數量        |
|           |         | (MaxLiveCount) >       |
|           |         | •目前活動動物的數量(CurLiveCoun |
|           |         | ●平均速度(Total AvSpeed)、  |
|           |         | ● 活動動物的平均速度(Active     |
|           |         | AvSpeed) •             |

GroupScan軟體操作步驟 1. 選擇要分析的影像檔案 2. 設定實驗區(Arena)數目 3. 設定實驗區(Arena)範圍、區塊(Zone)範圍、面積區域 (Area)命名、及距離校正 4. 設定事件(Event)準則及偵測分析準則 5. 開始影像分析 6. 結果儲存&輸出 7. 結果視算

#### 軟體操作介面

System Data Trial Arena Visualization View Help

|                                                                                                    | 1 .                                                           | 5-2                                                  | 1                                                                   |                                                                       |                                                     | 8 2 3                                        |          | Live Cou                               | nt Event |                                        |                                                      |                                                            |                                                                                    |                                                                          |                                 |
|----------------------------------------------------------------------------------------------------|---------------------------------------------------------------|------------------------------------------------------|---------------------------------------------------------------------|-----------------------------------------------------------------------|-----------------------------------------------------|----------------------------------------------|----------|----------------------------------------|----------|----------------------------------------|------------------------------------------------------|------------------------------------------------------------|------------------------------------------------------------------------------------|--------------------------------------------------------------------------|---------------------------------|
|                                                                                                    | 1000                                                          | A                                                    | 1                                                                   |                                                                       |                                                     |                                              |          | Arena                                  | ID       | From                                   | To                                                   | Length                                                     | Co                                                                                 | unt                                                                      | *                               |
| 8988                                                                                                    | 1                                                             |                                                      | 1000                                                                |                                                                       |                                                     |                                              |          | 1                                      | 1        | 2                                      | 4159                                                 | 4157                                                       |                                                                                    | 5                                                                        |                                 |
| 4'50"                                                                                                    |                                                               |                                                      |                                                                     |                                                                       | 100                                                 |                                              |          | 1                                      | 2        | 4159                                   | 8791                                                 | 4632                                                       |                                                                                    | 4                                                                        |                                 |
| 4 39                                                                                                    |                                                               | •                                                    | -                                                                   |                                                                       |                                                     |                                              |          | 1                                      | 3        | 8791                                   | 8814                                                 | 23                                                         |                                                                                    | 3                                                                        |                                 |
| 8987                                                                                                    | 1000                                                          | 1000                                                 |                                                                     |                                                                       |                                                     |                                              |          | 1                                      | 4        | 8814                                   | 8987                                                 | 173                                                        |                                                                                    | 2                                                                        | =                               |
| 4'59"                                                                                                    | and the second second                                         |                                                      | -                                                                   |                                                                       |                                                     | 1.000                                        |          | 2                                      | 2        | 3854                                   | 8373                                                 | 4519                                                       |                                                                                    | 6                                                                        |                                 |
|                                                                                                    | and the second                                                |                                                      |                                                                     |                                                                       |                                                     |                                              |          | 2                                      | 3        | 8373                                   | 8399                                                 | 26                                                         |                                                                                    | 5                                                                        |                                 |
| Cropping                                                                                                    | 4                                                             |                                                      |                                                                     |                                                                       |                                                     |                                              |          | 2                                      | 4        | 8399                                   | 8987                                                 | 588                                                        |                                                                                    | 4                                                                        |                                 |
| tom 40                                                                                                    |                                                               |                                                      |                                                                     | 4                                                                     |                                                     |                                              |          | 3                                      | 1        | 2                                      | 8986                                                 | 8984                                                       |                                                                                    | 14                                                                       |                                 |
|                                                                                                    |                                                               |                                                      |                                                                     |                                                                       |                                                     |                                              |          | 3                                      | 2        | 8986                                   | 8987                                                 | 1                                                          |                                                                                    | 13                                                                       |                                 |
|                                                                                                    |                                                               |                                                      | 1. 10                                                               |                                                                       |                                                     |                                              |          | 4                                      | 2        | 0.001                                  | 8981                                                 | 8979                                                       |                                                                                    | 4                                                                        |                                 |
|                                                                                                    |                                                               | and the second second                                | 1000                                                                | an all                                                                | The I                                               | 10000                                        |          | V                                      | 2        | 0901                                   | 0903                                                 |                                                            |                                                                                    | 3                                                                        | *                               |
| Illustratio                                                                                                    | on                                                            |                                                      |                                                                     |                                                                       |                                                     |                                              |          | Event De                               | tected   |                                        |                                                      |                                                            |                                                                                    |                                                                          |                                 |
| Setting                                                                                                    | - 1 A                                                         |                                                      | •                                                                   |                                                                       |                                                     |                                              |          | Arena                                  | ID       | From                                   | То                                                   | Length                                                     | Event                                                                              |                                                                          |                                 |
|                                                                                                    |                                                               |                                                      |                                                                     | 4                                                                     |                                                     |                                              |          |                                        |          |                                        |                                                      |                                                            |                                                                                    |                                                                          |                                 |
| tion                                                                                                    | 8                                                             | 5                                                    |                                                                     |                                                                       | 6.                                                  | Arena 5                                      |          |                                        |          |                                        |                                                      |                                                            |                                                                                    |                                                                          |                                 |
| Trace                                                                                                    |                                                               |                                                      |                                                                     |                                                                       |                                                     |                                              |          |                                        |          |                                        |                                                      |                                                            |                                                                                    |                                                                          |                                 |
| Debug                                                                                                    |                                                               | •                                                    | •                                                                   |                                                                       |                                                     |                                              |          |                                        |          |                                        |                                                      |                                                            |                                                                                    |                                                                          |                                 |
|                                                                                                    |                                                               |                                                      |                                                                     |                                                                       |                                                     |                                              |          |                                        |          |                                        |                                                      |                                                            |                                                                                    |                                                                          |                                 |
|                                                                                                    |                                                               |                                                      |                                                                     |                                                                       |                                                     |                                              |          |                                        |          |                                        |                                                      |                                                            |                                                                                    |                                                                          |                                 |
|                                                                                                    |                                                               |                                                      |                                                                     |                                                                       |                                                     |                                              |          |                                        |          |                                        |                                                      |                                                            |                                                                                    |                                                                          |                                 |
|                                                                                                    |                                                               |                                                      |                                                                     |                                                                       |                                                     |                                              |          |                                        |          |                                        |                                                      |                                                            |                                                                                    |                                                                          |                                 |
| nt 5 frame                                                                                                    |                                                               | 2                                                    |                                                                     |                                                                       |                                                     |                                              |          |                                        |          |                                        |                                                      |                                                            |                                                                                    |                                                                          |                                 |
| nt 5 frame                                                                                                    |                                                               | , <b>°</b>                                           |                                                                     | A                                                                     |                                                     |                                              |          |                                        |          |                                        |                                                      |                                                            |                                                                                    |                                                                          |                                 |
| ormat<br>• Frame                                                                                                    |                                                               | , <b>~</b> <sup>0</sup>                              | ľ                                                                   | A                                                                     |                                                     |                                              |          |                                        |          |                                        |                                                      |                                                            |                                                                                    |                                                                          |                                 |
| 5 frame<br>mat<br>• Frame<br>Browsing                                                                                                    |                                                               | , <b>~</b> °                                         |                                                                     |                                                                       |                                                     |                                              |          |                                        |          |                                        |                                                      |                                                            |                                                                                    |                                                                          |                                 |
| nt 5 frame<br>ormat<br>Frame<br>Browsing                                                                                                    |                                                               | e <sup>d</sup>                                       |                                                                     | A                                                                     |                                                     |                                              |          |                                        |          |                                        |                                                      |                                                            |                                                                                    |                                                                          |                                 |
| 5 frame<br>mat<br>Frame<br>rowsing<br>Arena St                                                                                                    | atus                                                          |                                                      | 8                                                                   | A                                                                     |                                                     |                                              |          |                                        |          |                                        |                                                      |                                                            |                                                                                    |                                                                          |                                 |
| 5 frame<br>nat<br>Frame<br>owsing<br>Arena St<br>Arena                                                                                                    | atus<br>State                                                 | Start                                                | Stop                                                                | A                                                                     | MaxVisibCount                                       | CurVisibCount                                | MaxLive  | Count C                                | urLiveC  | ount C                                 | urStatCount                                          | t Total J                                                  | AvSpeed Active                                                                     | AvSpee                                                                   | i                               |
| 5 frame<br>nat<br>Frame<br>owsing<br>Arena St<br>Arena<br>1                                                                                                    | atus<br>State<br>Stop                                         | Start 1                                              | Stop 8987                                                           | A<br>Duration<br>8986                                                 | MaxVisibCount<br>5                                  | CurVisibCount 2                              | MaxLive  | Count C                                | urLiveC  | ount C                                 | urStatCount                                          | t Total J                                                  | AvSpeed Active                                                                     | AvSpee                                                                   | <b>i</b>                        |
| 5 frame<br>at<br>Frame<br>owsing<br>Arena St<br>Arena<br>1<br>2                                                                                                    | atus<br>State<br>Stop<br>Stop                                 | Start 1<br>1                                         | Stop<br>8987<br>8987                                                | A<br>Duration<br>8986<br>8986                                         | MaxVisibCount<br>5<br>7                             | CurVisibCount<br>2<br>6                      | MaxLive  | Count C                                | urLiveC  | ount C                                 | urStatCount                                          | t Total J<br>0 0.<br>2 0.                                  | AvSpeed Active<br>.373695<br>.166500                                               | AvSpee<br>1.11898<br>0.00000                                             | 1<br>7<br>0                     |
| t 5 frame<br>frame<br>Browsing<br>Arena St<br>Arena<br>1<br>2<br>Event Bin<br>3                                                                                                    | atus<br>State<br>Stop<br>Stop<br>Stop                         | Start  <br>1<br>1<br>1                               | Stop<br>8987<br>8987<br>8987<br>8987                                | A<br>Duration<br>8986<br>8986<br>8986<br>8986                         | MaxVisibCount<br>5<br>7<br>15                       | CurVisibCount<br>2<br>6<br>14                | MaxLive  | Count C<br>5<br>7<br>14                | urLiveC  | ount C<br>2<br>4<br>13<br>2            | CurStatCount<br>C<br>2<br>1                          | t Total J<br>0 0.<br>2 0.<br>1 13                          | AvSpeed Active<br>.373695<br>.166500<br>.179319 21                                 | AvSpee<br>1.11898<br>0.00000<br>3.70617                                  | <b>1</b><br>7<br>2<br>3         |
| nt 5 frame<br>format<br>Frame<br>Browsing<br>Arena St<br>Arena St<br>Arena St<br>Arena St<br>Arena St<br>Arena St<br>Arena St<br>Arena St<br>Arena St<br>Arena St<br>Arena St<br>Arena St<br>Arena St<br>Arena St<br>Arena St<br>Arena St<br>Arena St<br>Arena St<br>St<br>Arena St<br>St<br>Arena St<br>St<br>Arena St<br>St<br>Arena St<br>St<br>St<br>St<br>St<br>St<br>St<br>St<br>St<br>St                                                                                                    | atus<br>State<br>Stop<br>Stop<br>Stop<br>Stop                 | Start 1<br>1<br>1<br>1<br>1                          | Stop<br>8987<br>8987<br>8987<br>8987<br>8987                        | A<br>Duration<br>8986<br>8986<br>8986<br>8986<br>8986                 | MaxVisibCount<br>5<br>7<br>15<br>6<br>5             | CurVisibCount<br>2<br>6<br>14<br>4<br>4      | MaxLive( | Count C<br>5<br>7<br>14<br>4<br>4      | urLiveC  | ount C<br>2<br>4<br>13<br>2<br>2       | CurStatCount<br>C<br>1<br>2<br>2<br>2                | t Total J<br>0 0.<br>2 0.<br>1 13.<br>2 0.                 | AvSpeed Active<br>.373695<br>.166500<br>.179319 21<br>.235059<br>.000000           | AvSpee<br>1.11898<br>0.00000<br>3.70617<br>0.00000<br>0.00000            | 1<br>7<br>0<br>3<br>0           |
| 5 frame<br>mat<br>• Frame<br>Browsing<br>Arena St<br>Arena St<br>Arena 1<br>2<br>3<br>4<br>5<br>6                                                                                                    | atus<br>State<br>Stop<br>Stop<br>Stop<br>Stop<br>Stop<br>Stop | Start 1<br>1<br>1<br>1<br>1<br>1                     | Stop<br>8987<br>8987<br>8987<br>8987<br>8987<br>8987                | A<br>Duration<br>8986<br>8986<br>8986<br>8986<br>8986<br>8986<br>8986 | MaxVisibCount<br>5<br>7<br>15<br>6<br>5<br>2        | CurVisibCount<br>2<br>6<br>14<br>4<br>4<br>2 | MaxLive  | Count C<br>5<br>7<br>14<br>4<br>4<br>1 | urLiveC  | ount C<br>2<br>4<br>13<br>2<br>2<br>0  | CurStatCount<br>C<br>1<br>2<br>2<br>2<br>2<br>2      | t Total J<br>0 0.<br>2 0.<br>1 13.<br>2 0.<br>2 0.<br>2 0. | AvSpeed Active<br>.373695<br>.166500<br>.179319 2<br>.235059<br>.000000<br>.499501 | AvSpee<br>1.11898<br>0.00000<br>3.70617<br>0.00000<br>0.00000<br>0.00000 | 1<br>7<br>0<br>3<br>0<br>0      |
| ent 5 frame<br>Format<br>Format<br>Browsing<br>Arena St<br>Arena St<br>Arena St<br>Arena St<br>2<br>3<br>4<br>5<br>6                                                                                                    | atus<br>State<br>Stop<br>Stop<br>Stop<br>Stop<br>Stop<br>Stop | Start  <br>1<br>1<br>1<br>1<br>1<br>1<br>1<br>1<br>1 | Stop<br>8987<br>8987<br>8987<br>8987<br>8987<br>8987<br>8987        | A<br>Duration<br>8986<br>8986<br>8986<br>8986<br>8986<br>8986<br>8986 | MaxVisibCount<br>5<br>7<br>15<br>6<br>5<br>2        | CurVisibCount<br>2<br>6<br>14<br>4<br>4<br>2 | MaxLive  | Count C<br>5<br>7<br>14<br>4<br>4<br>1 | urLiveC  | ount C<br>2<br>4<br>13<br>2<br>2<br>0  | CurStatCount<br>C<br>1<br>2<br>2<br>2<br>2<br>2<br>2 | t Total 3<br>0 00<br>2 00<br>1 13<br>2 00<br>2 00<br>2 00  | AvSpeed Active<br>.373695<br>.166500<br>.179319 2<br>.235059<br>.000000<br>.499501 | AvSpee<br>1.11898<br>0.00000<br>3.70617<br>0.00000<br>0.00000<br>0.00000 | 1<br>7<br>0<br>3<br>0<br>0<br>0 |
| vent 5 frame<br>e Format<br>reme Browsing<br>A Arena St<br>Arena St<br>Arena | atus<br>State<br>Stop<br>Stop<br>Stop<br>Stop<br>Stop<br>Stop | Start  <br>1<br>1<br>1<br>1<br>1<br>1<br>1<br>1      | Stop<br>8987<br>8987<br>8987<br>8987<br>8987<br>8987<br>8987<br>898 | A<br>Duration<br>8986<br>8986<br>8986<br>8986<br>8986<br>8986<br>8986 | <u>MaxVisibCount</u><br>5<br>7<br>15<br>6<br>5<br>2 | CurVisibCount<br>2<br>6<br>14<br>4<br>4<br>2 | MaxLive  | Count C<br>5<br>7<br>14<br>4<br>4<br>1 | urLiveC  | Count C<br>2<br>4<br>13<br>2<br>2<br>0 | CurStatCount<br>C<br>1<br>2<br>2<br>2<br>2<br>2      | t Total J<br>0 0 0<br>2 0<br>1 13<br>2 0<br>2 0<br>2 0     | AvSpeed Active<br>.373695<br>.166500<br>.179319 2<br>.235059<br>.000000<br>.499501 | AvSpee<br>4.11898<br>0.00000<br>3.70617<br>0.00000<br>0.00000<br>0.00000 | 1<br>7<br>0<br>3<br>0<br>0      |

#### 1. 選擇要分析的影像

兩種方式將影片開啟:
 1. 2. "Open Video For Trial Running"

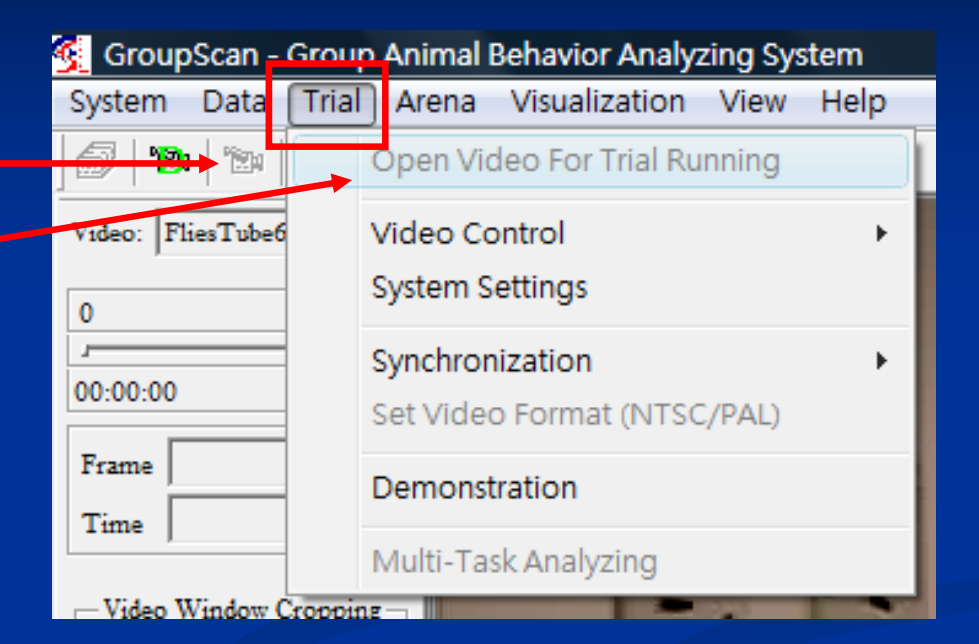

選擇要分析的影片檔並
 開啟

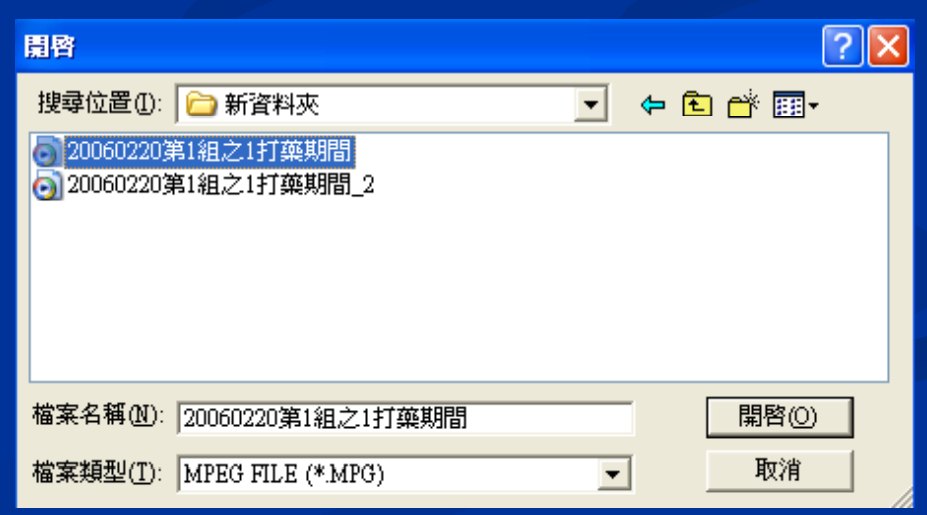

# 2. 設定實驗區(Arena)數目

#### "Set Arena Num"

| GroupScan - Group      | Animal | Behavior Analyz   | zing System   |
|------------------------|--------|-------------------|---------------|
| System Data Trial      | Arena  | Visualization     | View Help     |
| <i>6</i> 🕲 🕲 •         | → Se   | et Arena Num      |               |
| Video: FliesTube6.MPG  | Er     | nter Arena Desig  | jn Mode       |
| 0 898                  | In     | sert Zone         | •             |
|                        | In     | sert Side         | •             |
| 00:00:00 4'59          | In     | sert Point        |               |
| Frame 281              | Sa     | ave Arena Profile | e             |
| Time 9'                | Lo     | oad Arena Profil  | e             |
| -Video Window Cropping | Co     | onvert RealTime   | Arena Profile |
|                        |        |                   |               |

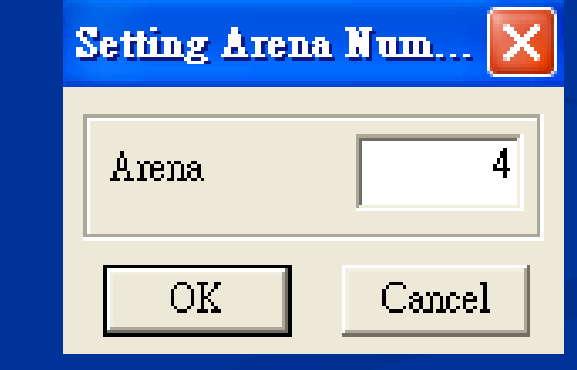

■ 輸入實驗區數目

### 3-1. 設定實驗區(Arena)及區塊(Zone)範圍

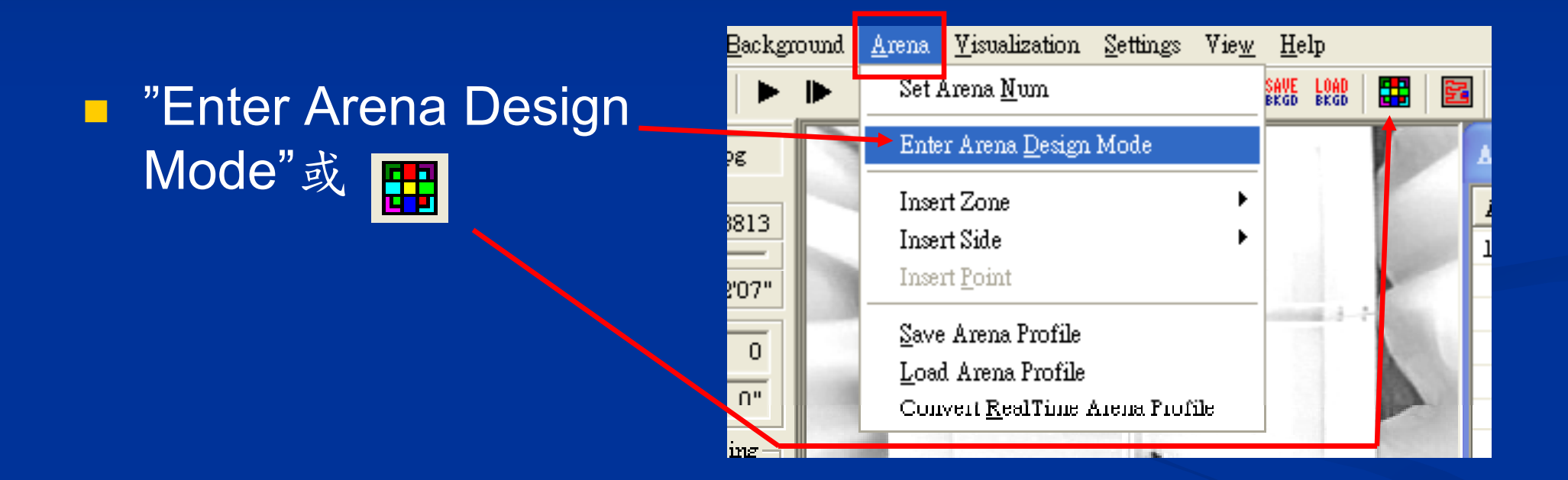

#### 3-1. 設定實驗區(Arena)及區塊(Zone)範圍

#### ■ 依實驗區形狀選擇工具

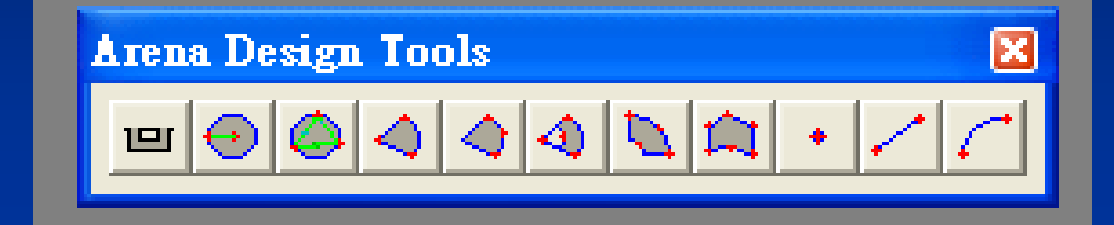

#### ■ Ex. 選擇Polygon())鍵來 點選實驗區的範圍

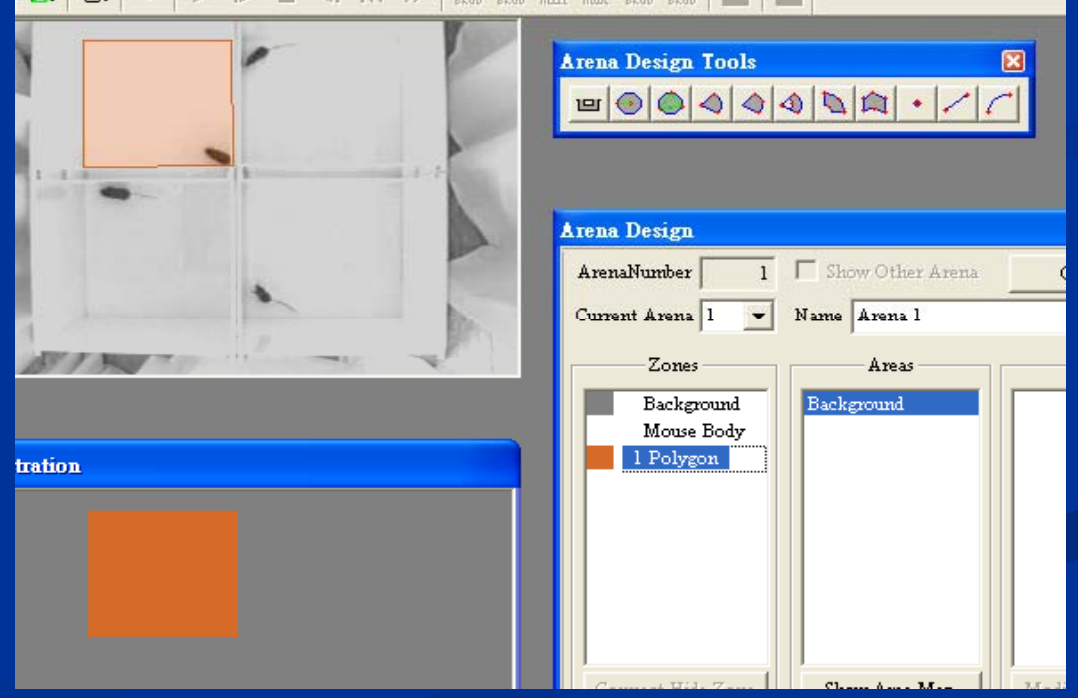

## 3-1. 設定實驗區(Arena)及區塊(Zone)範圍

按滑鼠右鍵,點選 "Finish Zone Operation"

#### ■ 再按一次右鍵出現之選項

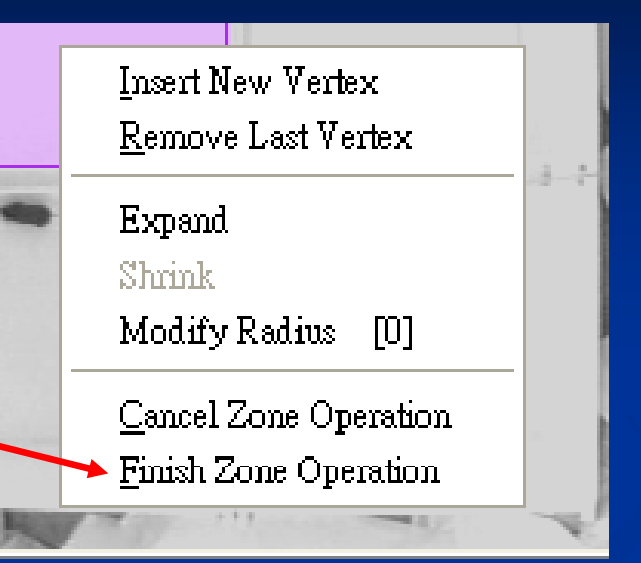

 Move Up

 Move Down

 Move To Top

 Move To Bottom

 Change Zone Color

 Modify Zone

 Save Zone

 Split QuadLateral

 Copy Zone

 Paste Zone

 Delete Zone

#### 3-2. 面積區域(Area)命名

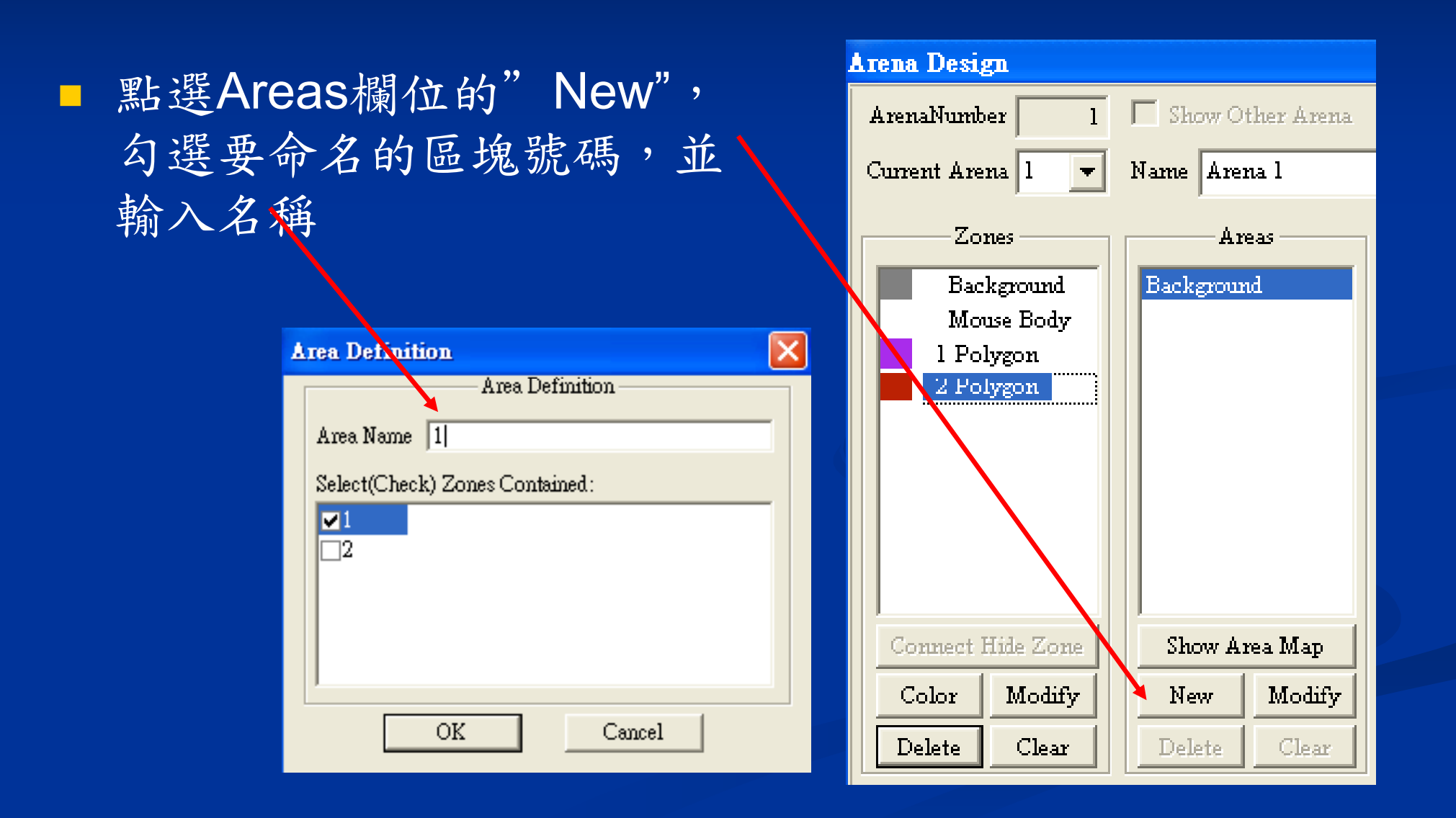

## 3-3. 距離校正(Calibration)

"Calibration"

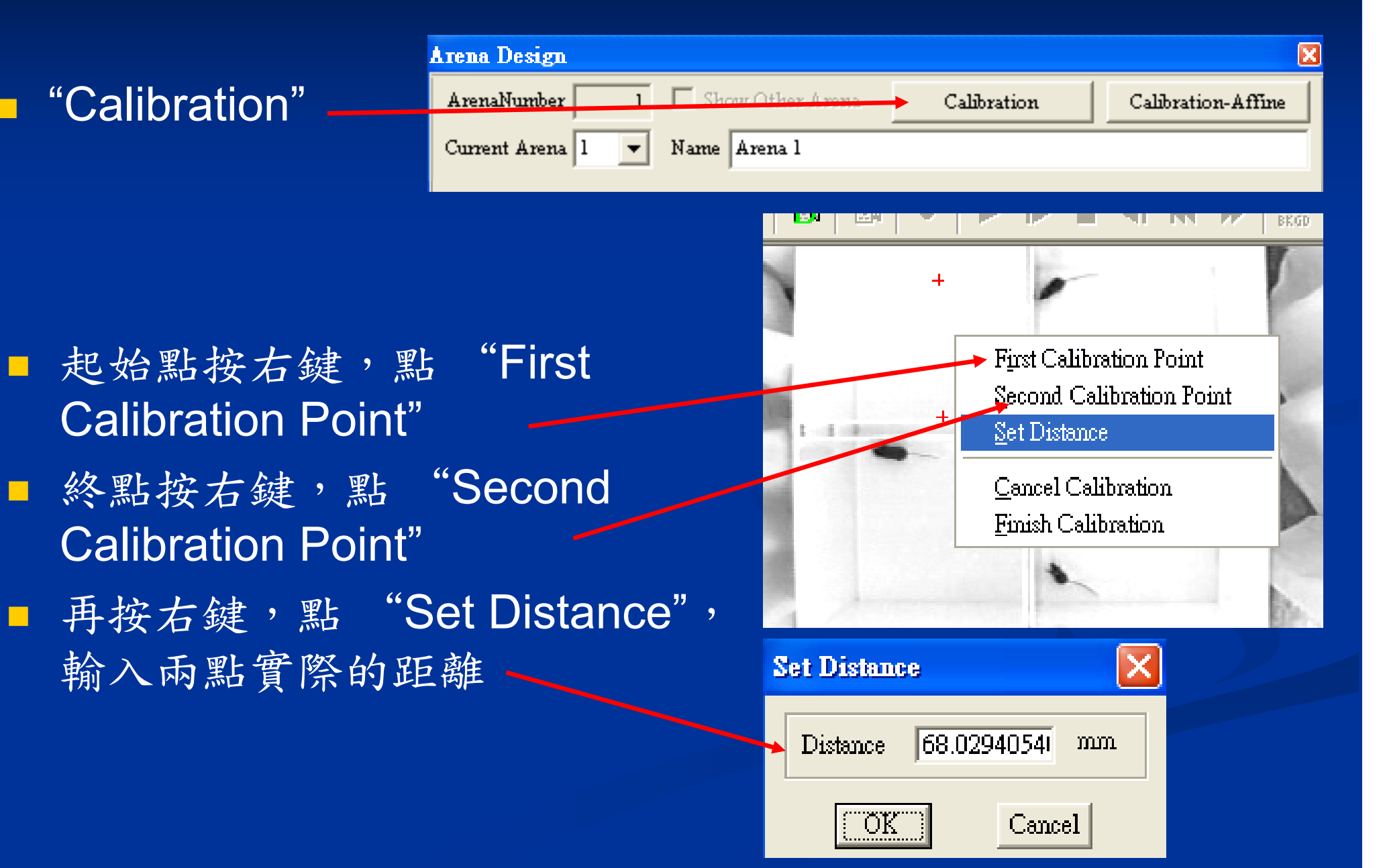

#### 3-4. 實驗區設定完成&儲存

■ 設定完成, 點"Finish"

"Save Arena Profile": 實驗區設定存成.GCG檔案
"Load Arena Profile": 檔案輸入

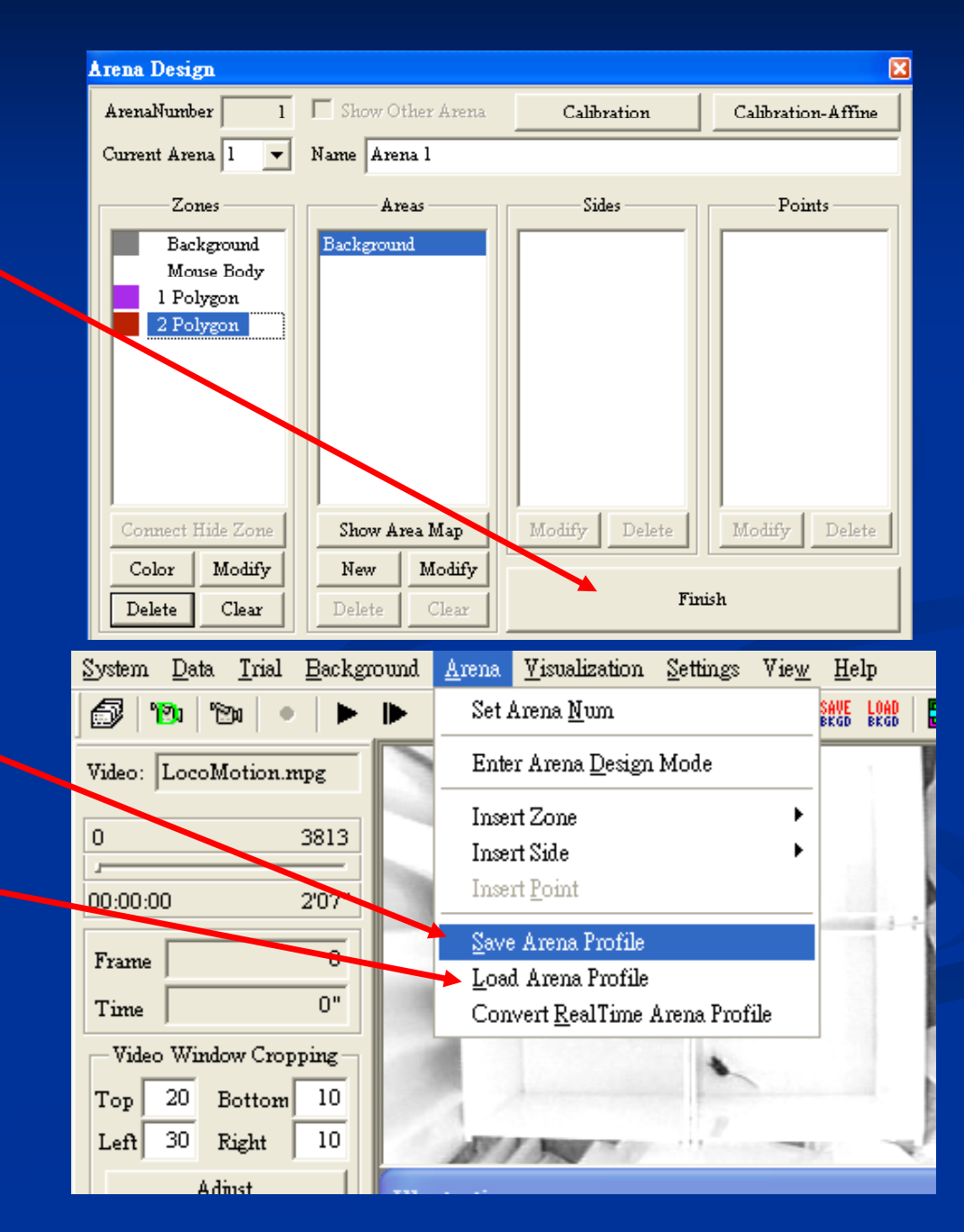

## 4. 設定事件(Event)準則及偵測分析準則

#### "System Settings"

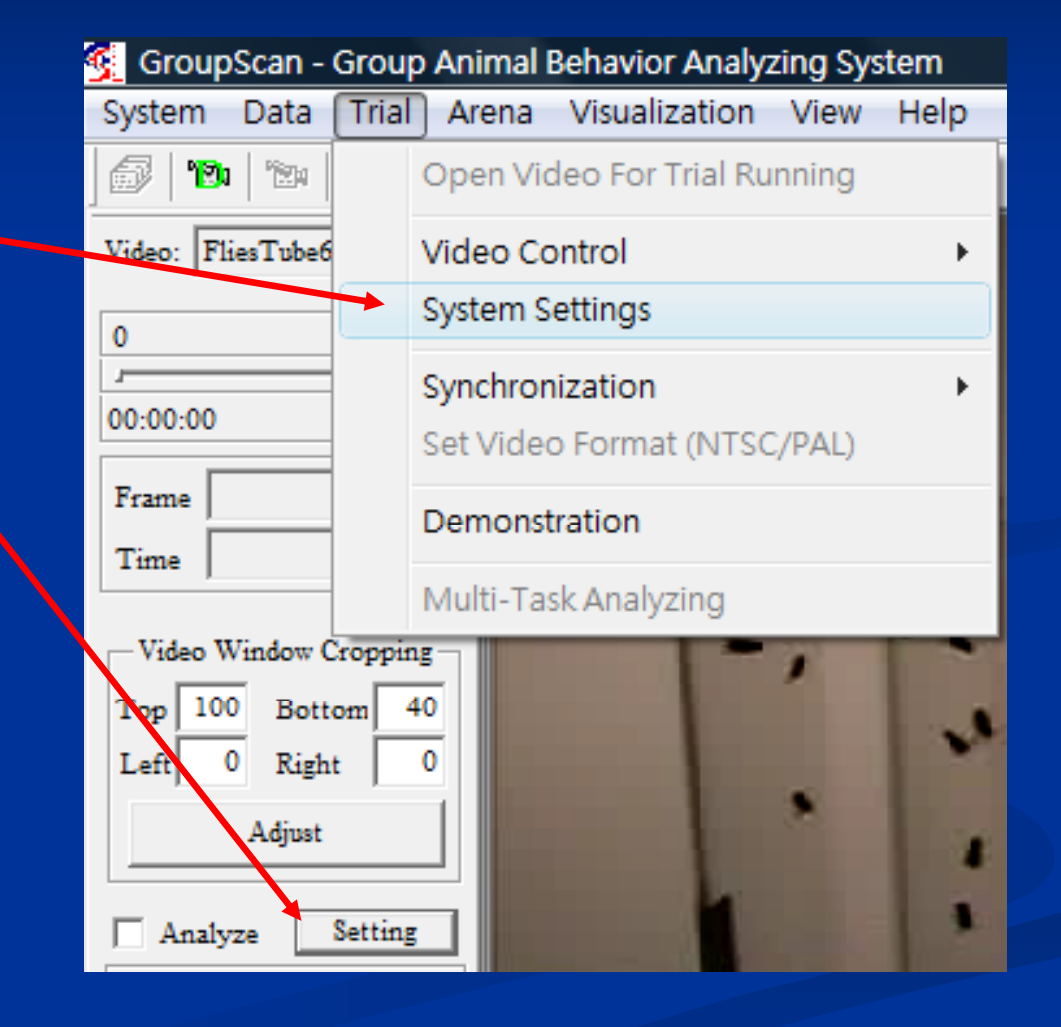

# 4-1. System Settings-Common Settings

#### 1. Interframe matching:

| Se | ttings                                                                                                    | × |
|----|----------------------------------------------------------------------------------------------------|---|
|    | General System   Event Detector   Start Rules   Stop Rules   TTL Pin Out Rules   Statistics Result Rules  <br>- Common Settings |   |
|    | Interframe Matching: MaxDist 10 pixel Speed Weight 1 Default                                                                    |   |
|    | ReMatch After Disappear 1 frames                                                                                                |   |

- <u>MaxDist</u>:
- <u>Speed Weight</u> (w):
- <u>ReMatch after Disappear</u>:

# 4-1. System Settings-Common Settings

| Active Motion      | 30 Frame Motion >    | 4 mm Seperate Threshold (pix): [4]      |
|--------------------|----------------------|-----------------------------------------|
| Speed Calculation: | Frame Disp: 30       |                                         |
| Estimation         | 🔿 Dead Zone 🛛 💿 Same | C Ratio 0                               |
| Live               | Active Value > 1     | Active Value Decrease 0.005 every frame |

2. Active Motion:30 Frames Motion > 4mm:

Separate Threshold:

3. Speed Calculation:

# 4-1. System Settings-Common Settings

| A | ctive Motion      | 30 Frame Motion >    | 4 mm Seperate Threshold (pix):          |
|---|-------------------|----------------------|-----------------------------------------|
| S | peed Calculation: | Frame Disp: 30       |                                         |
| E | stimation         | C Dead Zone 🛛 💿 Same | C Ratio 0                               |
| L | ∠ive              | Active Value > 1     | Active Value Decrease 0.005 every frame |

# 4. Estimation:Dead Zone:

Same:

# Ratio: -Ratio = 0 → "Dead Zone" mode; -Ratio = 1 → "Same" mode.

#### 5. Live:

#### 4-1. System Settings-Arena Specific Settings

| ⊢ <sup>Arena Specific</sup> | Settings                                            |                                                  |
|-----------------------------|-----------------------------------------------------|--------------------------------------------------|
| Current                     | 1                                                   | Set To Default Setting Apply To All Arenas       |
| Object Color:               | Darker Than Background<br>C Lighter Than Background | Grey Level Threshold: 🔿 Automatic<br>O Static 40 |
| Object Size:                | Minimum 10 (Pixels)<br>Maximum 2000 (Pixels)        | © Dynamic 60<br>Set Animal Number: 20            |

#### 6. Gray Level Threshold:

#### 7. Set Animal Number: 設定每一區域的動物 數目.

## 4-2. Start Rules & Stop Rules

Start Rules: At Time
Stop Rules: At Time or Duration

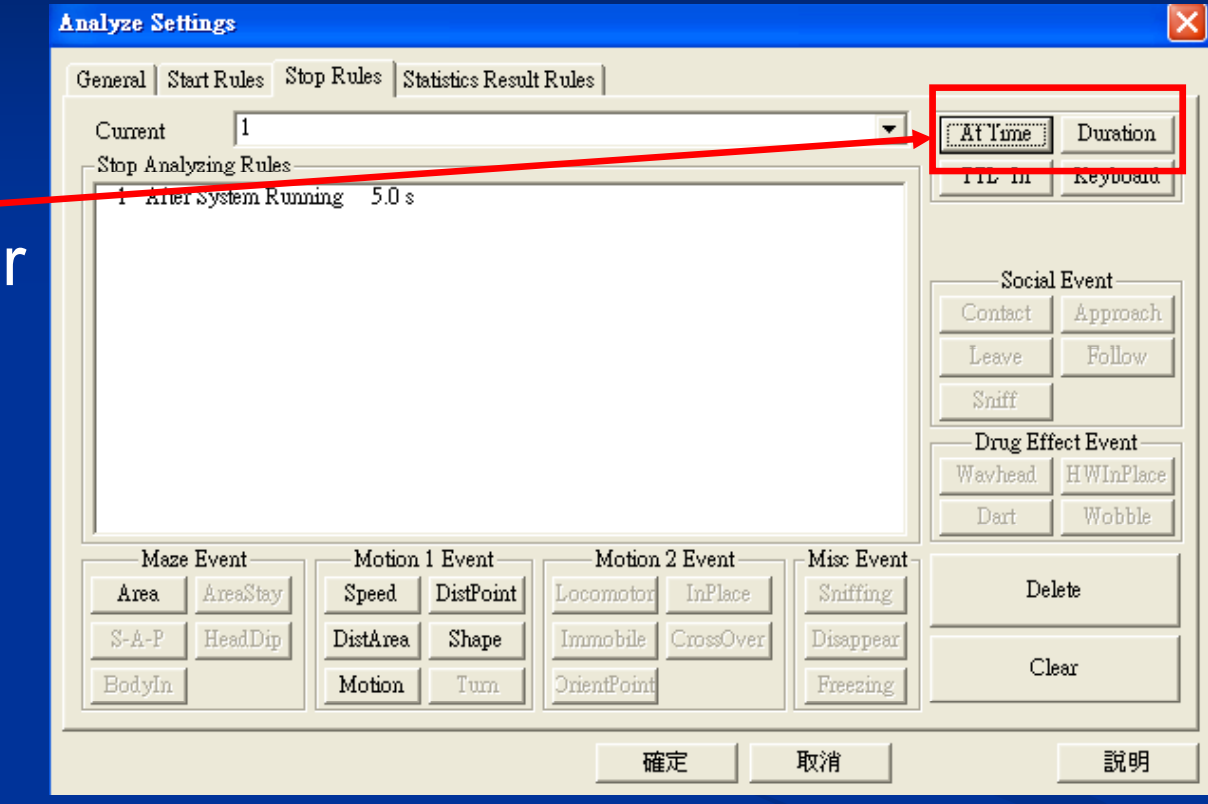

| Time At Rule 🛛 🔀               | Time Duration Rule                 | × |
|--------------------------------|------------------------------------|---|
| After System Running 5 seconds | After Analyzing Duration 5 second: | 3 |
| OK Cancel                      | OK Cancel                          |   |

#### 4-3. 儲存事件統計準則設定

 "Save Arena Profile":
 將所有設定儲存
 成.GCG檔案,<u>和實驗</u>
 區設定存成同一個檔 案。

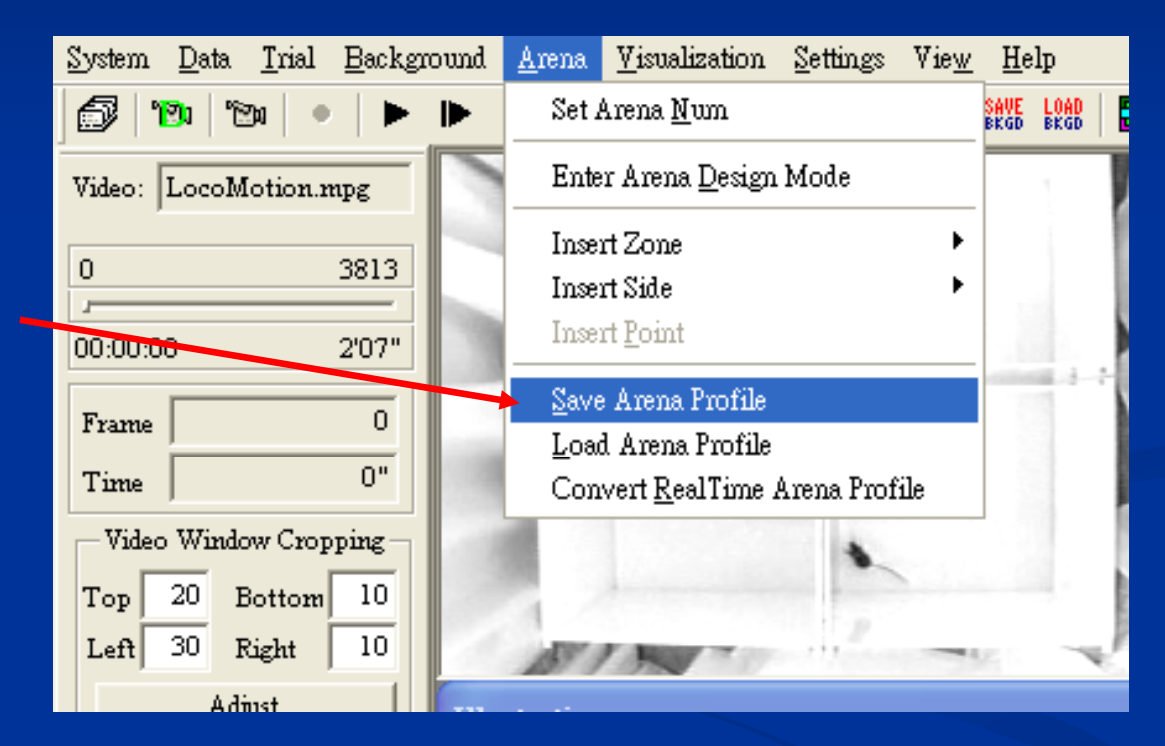

| Video: FliesTube6.MPG                                        |                                |
|--------------------------------------------------------------|--------------------------------|
| 0 8988                                                       | 5. 影像分析                        |
| 00:00:00 4'59"                                               |                                |
| Frame 8987                                                   |                                |
| Time 4'59"                                                   | - 調整視窗中動態影像要觀察的位置              |
| Video Window Cropping<br>Top 100 Bottom 40<br>Left 0 Right 0 | 勾選標示:<br>Labol:標子山動物的標準及動物重於位署 |
| Adjust                                                       | Trace:移動動跡                     |
| Analyze Setting                                              | Border:標示區塊邊緣                  |
| 🔽 Arena                                                      | Debug:除錯功能                     |
| Display Option<br>Label V Trace<br>Border Debug              | Arena Side:實驗區範圍邊緣標示           |
| UpdateEvent 5 frame                                          | • 事件及其他顯示是否要即時呈現               |
| Time Format<br>Time © Frame                                  | 時間形式                           |
| Play from to                                                 | • 跳至設定範圍內的畫面進行播放               |
| Result<br>Reset Event Bin<br>Save Export Log In              | 將結果儲存、輸入、輸出及將依屬性做歸納            |

#### 開始分析

#### ■ 勾選"Analyze",按 下Pla )鍵開始分析

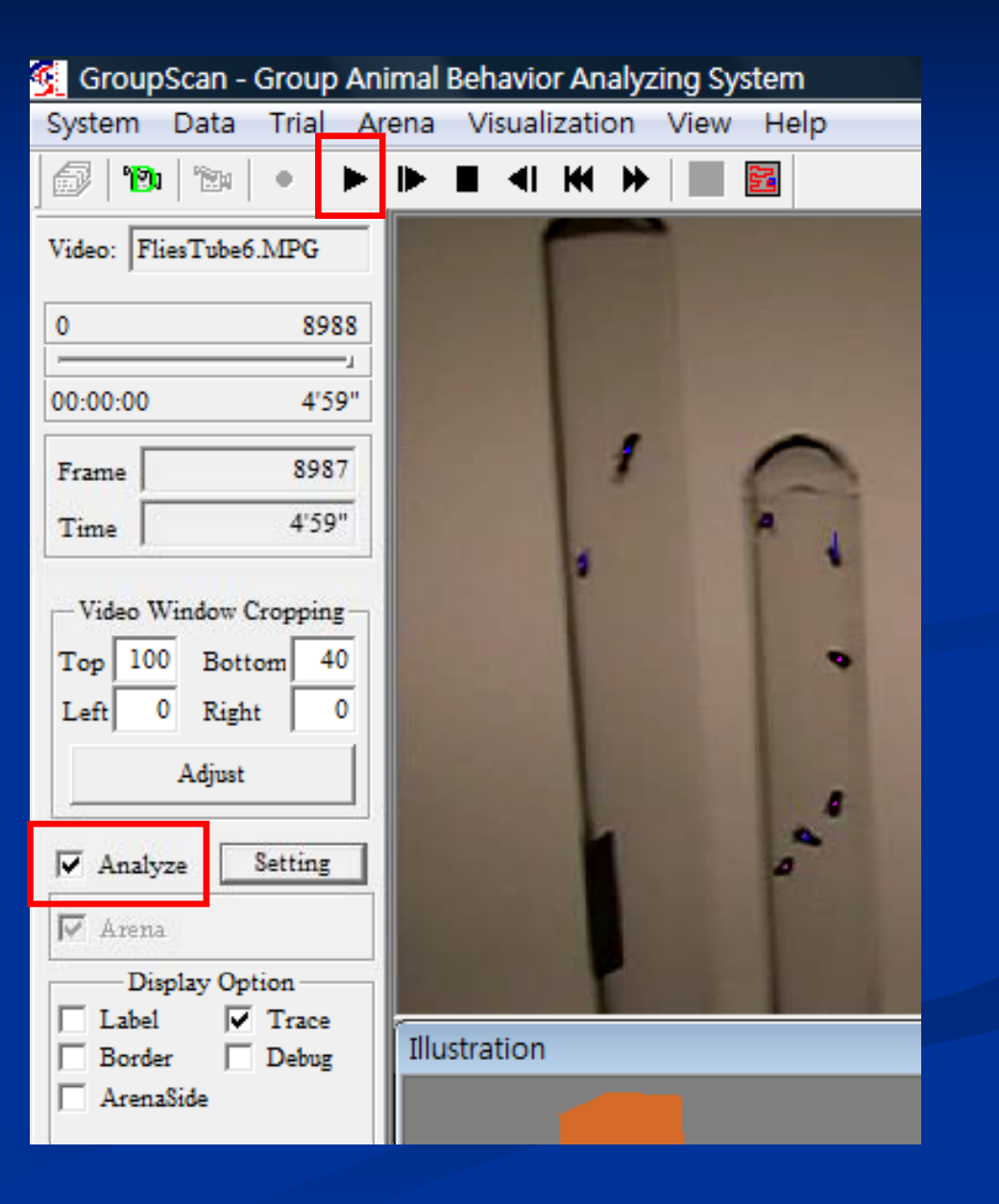

分析結果

#### 🕵 GroupScan - Group Animal Behavior Analyzing System

System Data Trial Arena Visualization View Help

|                                                              | 1 8                                                          | 0                                          |                                                              |                                                                  | F1 C                                         | 8 2 3                                        | Live                              | Count Event | 1                                 |                                            |                                                                                                    |                                                                                                    |                                                                     |
|--------------------------------------------------------------|--------------------------------------------------------------|--------------------------------------------|--------------------------------------------------------------|------------------------------------------------------------------|----------------------------------------------|----------------------------------------------|-----------------------------------|-------------|-----------------------------------|--------------------------------------------|----------------------------------------------------------------------------------------------------|----------------------------------------------------------------------------------------------------|---------------------------------------------------------------------|
|                                                              | 1000                                                         | 2                                          | 4                                                            |                                                                  |                                              |                                              | Ar                                | ena ID      | From                              | To                                         | Length                                                                                                    | Cou                                                                                                    | nt                                                                  |
| 8988                                                         | 1                                                            |                                            | 10                                                           |                                                                  |                                              |                                              | 1                                 | 1           | 2                                 | 2 4159                                     | 4157                                                                                                    |                                                                                                    | 5                                                                   |
| 4'59"                                                        |                                                              |                                            |                                                              |                                                                  |                                              |                                              | 1                                 | 2           | 4159                              | 8791                                       | 4632                                                                                                    |                                                                                                    | 4                                                                   |
|                                                              | 1.1                                                          | •                                          | *                                                            |                                                                  |                                              | A CONTRACTOR                                 | 1                                 | 3           | 8791                              | L 8814<br>1 8987                           | 23                                                                                                    |                                                                                                    | 2                                                                   |
| 7                                                            |                                                              |                                            |                                                              |                                                                  |                                              | 0                                            | 2                                 | 1           | 2                                 | 2 3854                                     | 3852                                                                                                    |                                                                                                    | 7                                                                   |
| 59"                                                          | -                                                            |                                            |                                                              |                                                                  |                                              |                                              | 2                                 | 2           | 3854                              | 8373                                       | 4519                                                                                                    |                                                                                                    | 6                                                                   |
|                                                              | 100                                                          | . 4                                        |                                                              |                                                                  |                                              |                                              | 2                                 | 3           | 8373                              | 8399                                       | 26                                                                                                    |                                                                                                    | 5                                                                   |
|                                                              |                                                              |                                            |                                                              |                                                                  |                                              |                                              | 2                                 | 4           | 8395                              | 8987                                       | 8984                                                                                                    |                                                                                                    | 4                                                                   |
|                                                              |                                                              |                                            |                                                              |                                                                  |                                              |                                              | 3                                 | 2           | 8986                              | 5 8987                                     | 1                                                                                                    |                                                                                                    | 13                                                                  |
|                                                              |                                                              |                                            |                                                              |                                                                  |                                              | 1000                                         | 4                                 | 1           | 2                                 | 2 8981                                     | 8979                                                                                                    |                                                                                                    | 4                                                                   |
|                                                              |                                                              | 1. 1. 1. 1. 1. 1. 1. 1. 1. 1. 1. 1. 1. 1   | 1                                                            | to all                                                           | The little                                   | and the second second                        | 4                                 | 2           | 8981                              | L 8985                                     | 4                                                                                                    |                                                                                                    | 3                                                                   |
| Illustr                                                      | ation                                                        |                                            |                                                              |                                                                  |                                              |                                              | Eve                               | nt Detected |                                   |                                            |                                                                                                    |                                                                                                    |                                                                     |
|                                                              |                                                              |                                            | 9                                                            |                                                                  | ¥* 🭊                                         | <u> </u>                                     | Ar                                | ena ID      | From                              | To                                         | Length                                                                                                    | Event                                                                                                    |                                                                     |
|                                                              |                                                              | •                                          |                                                              |                                                                  |                                              |                                              |                                   |             |                                   |                                            |                                                                                                    |                                                                                                    |                                                                     |
|                                                              | \$                                                           | 2                                          |                                                              |                                                                  | 4                                            | Arena 5                                      |                                   |             |                                   |                                            |                                                                                                    |                                                                                                    |                                                                     |
|                                                              |                                                              |                                            |                                                              |                                                                  | - <b>4</b>                                   |                                              |                                   |             |                                   |                                            |                                                                                                    |                                                                                                    |                                                                     |
|                                                              |                                                              |                                            | •                                                            |                                                                  |                                              |                                              |                                   |             |                                   |                                            |                                                                                                    |                                                                                                    |                                                                     |
|                                                              |                                                              |                                            |                                                              |                                                                  |                                              |                                              |                                   |             |                                   |                                            |                                                                                                    |                                                                                                    |                                                                     |
|                                                              |                                                              |                                            |                                                              |                                                                  |                                              |                                              |                                   |             |                                   |                                            |                                                                                                    |                                                                                                    |                                                                     |
|                                                              |                                                              | 0                                          |                                                              |                                                                  |                                              |                                              |                                   |             |                                   |                                            |                                                                                                    |                                                                                                    |                                                                     |
| ame                                                          |                                                              | <u>,</u>                                   |                                                              |                                                                  |                                              |                                              |                                   |             |                                   |                                            |                                                                                                    |                                                                                                    |                                                                     |
|                                                              |                                                              |                                            |                                                              | A                                                                |                                              | 4                                            |                                   |             |                                   |                                            |                                                                                                    |                                                                                                    |                                                                     |
| me                                                           |                                                              |                                            |                                                              |                                                                  |                                              |                                              |                                   |             |                                   |                                            |                                                                                                    |                                                                                                    |                                                                     |
| e                                                            |                                                              |                                            |                                                              |                                                                  |                                              |                                              |                                   |             |                                   |                                            |                                                                                                    |                                                                                                    |                                                                     |
|                                                              |                                                              |                                            |                                                              |                                                                  |                                              |                                              |                                   |             |                                   |                                            |                                                                                                    | 1                                                                                                    |                                                                     |
| e Arena                                                      | Status                                                       |                                            |                                                              |                                                                  |                                              |                                              |                                   |             |                                   |                                            |                                                                                                    |                                                                                                    |                                                                     |
| e Arena                                                      | a Status                                                     | Start                                      | Stop                                                         | Duration                                                         | MaxVisibCount                                | CurVisibCount                                | MaxLiveCount                      | CurLive     | Count                             | CurStatCount                               | Total A                                                                                                    | AvSpeed Active 1                                                                                                    | AvSpeed                                                             |
| Arena<br>Arena<br>1                                          | a Status<br>Ma State<br>Stop                                 | Start 1                                    | Stop<br>8987                                                 | Duration<br>8986                                                 | MaxVisibCount                                | CurVisibCount                                | MaxLiveCount                      | : CurLive   | Count 2                           | CurStatCount                               | Total A                                                                                                    | AvSpeed Active A                                                                                                    | AvSpeed                                                             |
| Arena<br>Arena<br>1<br>2                                     | a Status<br>la State<br>Stop<br>Stop                         | Start 1                                    | Stop<br>8987<br>8987                                         | Duration<br>8986<br>8986                                         | MaxVisibCount<br>5<br>7                      | CurVisibCount<br>2<br>6                      | MaxLiveCount                      | CurLive     | Count 2<br>4                      | CurStatCount<br>(<br>2                     | Total A<br>0 0.<br>2 0.                                                                                                    | AvSpeed Active 1<br>.373695 4.                                                                                                    | AvSpeed<br>118987                                                   |
| me Arena<br>Arena<br>1<br>2<br>3in 3                         | a Status<br>na State<br>Stop<br>Stop<br>Stop<br>Stop         | Start 1<br>1<br>1                          | Stop<br>8987<br>8987<br>8987                                 | Duration<br>8986<br>8986<br>8986                                 | MaxVisibCount<br>5<br>7<br>15                | CurVisibCount<br>2<br>6<br>14                | MaxLiveCount                      | CurLive     | Count<br>2<br>4<br>13             | CurStatCount<br>2<br>1                     | Total A<br>0 0.<br>2 0.<br>13.                                                                                               | AvSpeed Active A<br>.373695 4<br>.166500 0<br>.179319 28                                                                                                    | AvSpeed<br>118987<br>000000<br>706173                               |
| me<br>Arena<br>Arena<br>Bin<br>3<br>4                        | a Status<br>Ma State<br>Stop<br>Stop<br>Stop<br>Stop<br>Stop | Start 1<br>1<br>1<br>1<br>1                | Stop<br>8987<br>8987<br>8987<br>8987<br>8987                 | Duration<br>8986<br>8986<br>8986<br>8986<br>8986                 | MaxVisibCount<br>5<br>7<br>15<br>6           | CurVisibCount<br>2<br>6<br>14<br>4           | MaxLiveCount                      | CurLive     | Count 2<br>4<br>13<br>2           | CurStatCount<br>(<br>2<br>1                | Total P           0         0.           2         0.           13.         0.           2         0.                        | AvSpeed Active A<br>.373695 4<br>.166500 0<br>.179319 28<br>.235059 0                                                                                                    | AvSpeed<br>118987<br>000000<br>.706173<br>.000000                   |
| e Arena<br>Arena<br>1<br>2<br>3<br>4<br>5                    | a Status<br>Ia State<br>Stop<br>Stop<br>Stop<br>Stop<br>Stop | Start 1<br>1<br>1<br>1<br>1<br>1           | Stop<br>8987<br>8987<br>8987<br>8987<br>8987<br>8987         | Duration<br>8986<br>8986<br>8986<br>8986<br>8986<br>8986         | MaxVisibCount<br>5<br>7<br>15<br>6<br>5      | CurVisibCount<br>2<br>6<br>14<br>4           | MaxLiveCount                      | CurLive     | Count 2<br>4<br>13<br>2<br>2      | CurStatCount<br>(<br>1<br>2<br>2           | Total P           0         0.           2         0.           13.         0.           2         0.           2         0. | AvSpeed Active A<br>.373695 4<br>.166500 0<br>.179319 28<br>.235059 0<br>.000000 0                                                                                                    | AvSpeed<br>118987<br>000000<br>706173<br>000000                     |
| rame<br>ing<br>Aren<br>Aren<br>1<br>2<br>Bin<br>3<br>        | a Status<br>La State<br>Stop<br>Stop<br>Stop<br>Stop<br>Stop | Start 1<br>1<br>1<br>1<br>1<br>1<br>1<br>1 | Stop<br>8987<br>8987<br>8987<br>8987<br>8987<br>8987<br>8987 | Duration<br>8986<br>8986<br>8986<br>8986<br>8986<br>8986<br>8986 | MaxVisibCount<br>5<br>7<br>15<br>6<br>5<br>2 | CurVisibCount<br>2<br>6<br>14<br>4<br>4<br>2 | MaxLiveCount<br>5<br>14<br>4<br>4 | CurLive     | Count 2<br>4<br>13<br>2<br>2<br>0 | CurStatCount<br>(<br>2<br>1<br>2<br>2<br>2 | Total P<br>0 0.<br>2 0.<br>13.<br>2 0.<br>2 0.<br>2 0.                                                                       | AvSpeed         Active J           .373695         4.           .166500         0.           .179319         28.           .235059         0.           .000000         0.           .499501         0. | AvSpeed<br>118987<br>000000<br>706173<br>000000<br>000000<br>000000 |
| rowsing<br>rowsing<br>Vent Bin<br>Log In<br>Log In<br>Log In | a Status<br>La State<br>Stop<br>Stop<br>Stop<br>Stop<br>Stop | Start 1<br>1<br>1<br>1<br>1<br>1<br>1      | Stop<br>8987<br>8987<br>8987<br>8987<br>8987<br>8987<br>8987 | Duration<br>8986<br>8986<br>8986<br>8986<br>8986<br>8986<br>8986 | MaxVisibCount<br>5<br>7<br>15<br>6<br>5<br>2 | CurVisibCount<br>2<br>6<br>14<br>4<br>4<br>2 | MaxLiveCount                      | CurLive     | Count 2<br>4<br>13<br>2<br>2<br>0 | CurStatCount<br>2<br>1<br>2<br>2<br>2      | Total A<br>0 0.<br>2 0.<br>1 13.<br>2 0.<br>2 0.<br>2 0.                                                                     | AvSpeed         Active J           .373695         4           .166500         0           .179319         28           .235059         0           .000000         0           .499501         0       | AvSpeed<br>118987<br>000000<br>706173<br>000000<br>000000<br>000000 |

### 6-1. 結果儲存 (Result Save)

• "Save": 將分析結果依各實驗區儲存成.TCR, .EVT, .SPD, .LIV檔

| R       | esult        |
|---------|--------------|
| Reset   | Event Bin    |
| Save E: | kport Log In |

| Result Handling Options                        |
|------------------------------------------------|
| Video Information                              |
| Width: 640 Height: 480 FrameRate 29.97 frame/s |
| Result Option                                  |
| Select Arena 📋 💌                               |
| FrameCalc 0 From -1 To -1                      |
| Results: 🔽 Trace 🔽 Event 🔽 Speed 🔽 Live        |
| OK Cancel                                      |

|                  | 6-2. 結果輸出 (Result Export) |                                  |              |                    |                    |                                                                                              |                                                                   |                                              |                                                      |             |                     |      |
|------------------|---------------------------|----------------------------------|--------------|--------------------|--------------------|----------------------------------------------------------------------------------------------|-------------------------------------------------------------------|----------------------------------------------|------------------------------------------------------|-------------|---------------------|------|
|                  | I                         | "Exp                             | oort": 自     | 動分區轉               | 输出成                | Excel <sub>椿</sub>                                                                           | É E                                                               |                                              |                                                      |             |                     |      |
|                  |                           |                                  | Reset        | Event Bin          | Res<br>W<br>S<br>F | ult Handling Optic<br>idth: 640 Heig<br>elect Arena<br>FrameCalc 89<br>Results: V Trac<br>Ok | vins<br>Video Infor<br>tt: 480<br>Result Op<br>87 From<br>87 From | mation<br>FrameH<br>otion<br>n<br>ent<br>Can | Rate 29.97 frame/s<br>To 8987<br>Speed V Live<br>cel |             |                     |      |
| A<br>1 Chat      | E E                       | C                                | D            | E                  | F                  | G                                                                                            |                                                                   | H                                            | 1                                                    | J           |                     | K    |
| $\frac{1}{2}$ ID | From(                     | III OF Afena I<br>Frame To(Frame | Duration(Fra | ume) MaxVisibleCou | n CurVisibleCo     | ount MaxLiveCo                                                                               | ur CurLiy                                                         | reCoun                                       | CurStaticCount                                       | Total AvgSr | <b>eed</b> Active A |      |
| 3 1              |                           | 1 8987                           | 7 8          | 8986               | 5                  | 2                                                                                            | 5                                                                 | 2                                            | 0                                                    | (           | 0.37                | 4.12 |
| 4                | Export                    | of Live Event                    |              |                    |                    |                                                                                              |                                                                   |                                              |                                                      |             |                     |      |
| 5                | Arena                     | From(Frame)                      | To(Frame)    | Duration(Frame)    | Live Count         | Total Avg. Sp                                                                                | eed                                                               | Activ                                        | e Avg. Speed                                         | Travel      | Dist.               |      |
| 5                | 1                         | 2                                | 4159         | 4157               | 5                  |                                                                                              | 3.79                                                              |                                              | 12                                                   | .22         | 525.75              |      |
| 7                | 1                         | 4159                             | 8791         | 4632               | 4                  |                                                                                              | 1.2                                                               |                                              | 10                                                   | .35         | 184.97              |      |
| 3                | 1                         | 8791                             | 8814         | 23                 | 3                  |                                                                                              | 0.65                                                              |                                              |                                                      | 5.6         | 0.5                 |      |
| 9                | 1                         | 8814                             | 8987         | 173                | 2                  |                                                                                              | 0.52                                                              |                                              | 4                                                    | .73         | 2.97                |      |

## 7. 結果視算(Result Visualization)

Visualization的 Visualization",或 🔁

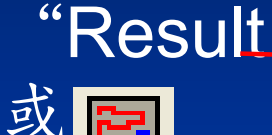

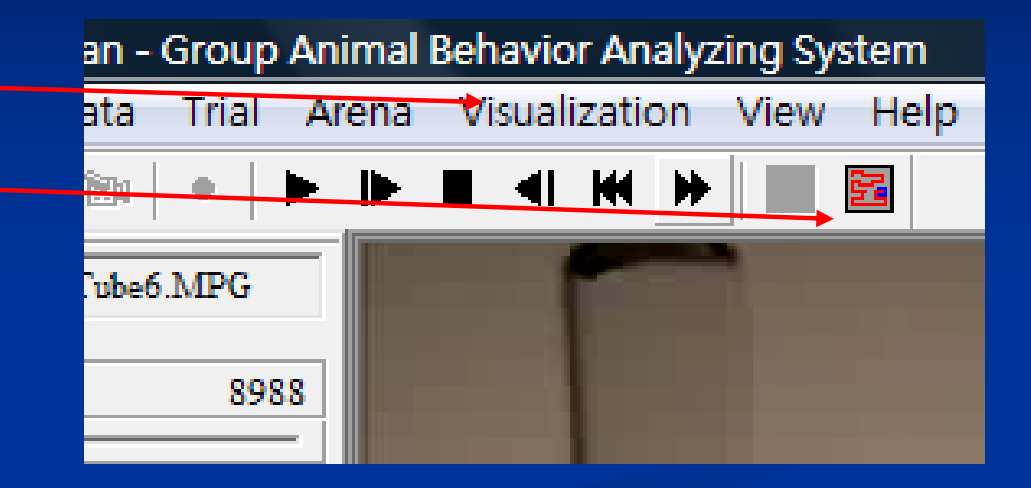

■ 選擇欲分析之區域

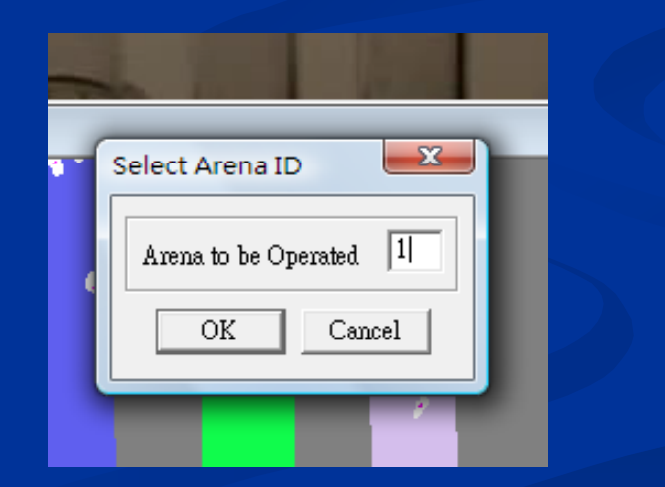

# 7. 結果視算(Result Visualization)

| 1 8987                 | Visualiza | ation   |       |        |         |     |       |     |           | Tri      | al Record    |         |                |                                       |       |
|------------------------|-----------|---------|-------|--------|---------|-----|-------|-----|-----------|----------|--------------|---------|----------------|---------------------------------------|-------|
|                        |           | -       |       |        |         | -   |       |     |           | A        | ttribute     | Value   |                |                                       |       |
| 0" 4'59"               |           |         |       |        | E       | 1 2 |       |     |           |          | /ideo Source | C:\Prog | ram Files\Grou | upScan\High-Throughput Option\Version | on 1. |
| Cur Frame 1            |           |         |       |        | 1       |     |       |     |           |          | Arena File   | C:\Prog | ram Files\Grou | upScan\High-Throughput Option\Versi   | on 1  |
| Cur Time 0"            |           |         |       |        | - 23    |     | -     |     |           |          | Arena ID     |         |                | 1                                     |       |
| Video Window Cropping  |           |         |       | $\sim$ | r       |     | P     | 0   |           |          | Start Time   |         |                | 1                                     |       |
| T 100 B 40 Adjust      |           | 1       | 1     |        |         |     | 1     |     |           |          | Stop Time    |         |                | 8987                                  |       |
|                        |           |         |       |        |         |     |       |     |           |          | Duration     |         |                | 8987                                  |       |
| Illustration On        |           | 1.8     | - y 1 | 1.0    |         |     |       |     |           |          |              |         |                |                                       |       |
| O Arena O Video        |           |         | -     |        |         |     |       |     |           |          |              |         |                |                                       |       |
| AdjSpeed               |           |         |       |        |         |     |       |     |           |          |              |         |                |                                       |       |
| Display Option         |           | - 14    |       |        |         |     |       |     | 1         |          |              |         |                |                                       |       |
| Sniff 🔽 Trace          |           |         |       |        |         |     |       |     |           |          |              |         |                |                                       |       |
| Orient Waist           |           |         |       |        |         |     |       |     |           |          |              |         |                |                                       |       |
|                        |           |         |       |        | **      |     | 100   |     |           |          |              |         |                |                                       |       |
| C Time Format          |           |         | 1     |        | 1 march |     | 100   |     |           |          |              |         |                |                                       |       |
|                        | Event Dr  | atactad | _     | _      |         |     |       | ्री | Live Cour | at Evont |              |         |                |                                       | _     |
|                        | 2 None    | TD      | From  | To     | Longth  |     | Front |     | Live Coul | TD       | From         | To      | Longth         | Count                                 | -     |
|                        | Arena     | 10      | rrom  | 10     | Length  |     | Evenu |     | 1         | 1        | 2            | 4159    | 4157           |                                       |       |
|                        |           |         |       |        |         |     |       |     | 1         | 2        | 4159         | 8791    | 4632           | 4                                     | 1     |
| Export Trace Image     |           |         |       |        |         |     |       |     | 1         | 3        | 8791         | 8814    | 23             | 3                                     | 3     |
| Measure                |           |         |       |        |         |     |       |     | 1         | 4        | 8814         | 8987    | 173            | 2                                     | !     |
| Seq Value Hist         |           |         |       |        |         |     |       |     |           |          |              |         |                |                                       |       |
| Browsing Control       |           |         |       |        |         |     |       |     |           |          |              |         |                |                                       |       |
| GoTo 1                 |           |         |       |        |         |     |       |     |           |          |              |         |                |                                       |       |
| PlayTo 8987            |           |         |       |        |         |     |       |     |           |          |              |         |                |                                       |       |
| Result                 |           |         |       |        |         |     |       |     |           |          |              |         |                |                                       |       |
| Save Export            |           |         |       |        |         |     |       |     |           |          |              |         |                |                                       |       |
| Attr Log In Bin Log In |           |         |       |        |         |     |       |     |           |          |              |         |                |                                       |       |

#### 測量值輸出

• Seq: 測量項目輸出
• Value: 測量數值即時計算
• Hist: 圖表輸出

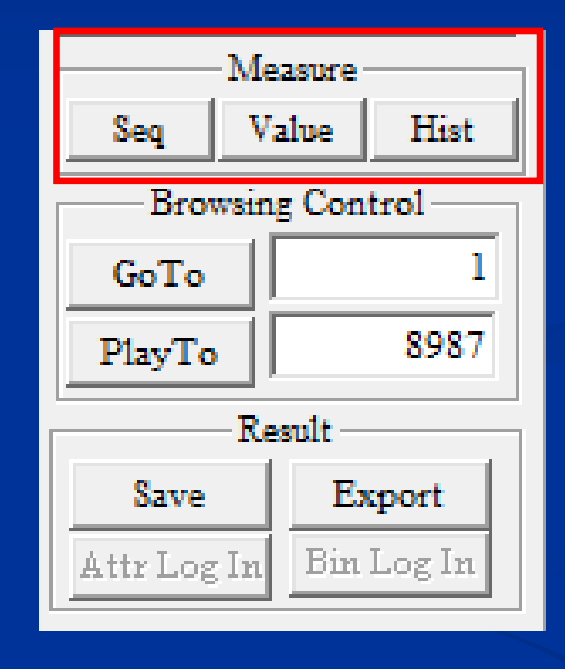

# Seq: 輸入間隔時間及項目

| Measure Sequence Operation         Parameter         StartTime:       1 (Frame)         End Time:       8987 (frame)         Interval Size       1800         Measure       1 (20 animal) Moving Distance (apart 1.000000 second) | (frame)<br>Speed<br>Distance                                                                                                    |                                                     |                                              |
|----------------------------------------------------------------------------------------------------|----------------------------------------------------------------------------------------------------|-----------------------------------------------------|----------------------------------------------|
| Save Export Data Column Graph Line Graph Exit                                                                                                    | Measure Sequence Output of GroupScan<br>Arena:                                                                                                    | 3                                                   |                                              |
|                                                                                                    | Measure Number:                                                                                                    | 1                                                   |                                              |
|                                                                                                    | Start Time (frame):                                                                                                    | 1                                                   |                                              |
|                                                                                                    | Stop Time (frame):                                                                                                    | 8987                                                |                                              |
|                                                                                                    | Bin Size (frame):                                                                                                    | 1800                                                |                                              |
|                                                                                                    | Din                                                                                                    | Duration (Frame)                                    | mal) Maring Distance (enert 1 000000 accord) |
|                                                                                                    | Bin                                                                                                    | Duration(Frame) (20 and<br>1 1800(frame)            | mai) Moving Distance (apart 1.000000 second) |
|                                                                                                    |                                                                                                    | 2 1801 - 3600(frame)                                | 7397-224720<br>7983.059827                   |
|                                                                                                    |                                                                                                    | 3601 - 5400(frame)                                  | 9357.307045                                  |
|                                                                                                    | 4                                                                                                    | 5401 - 7200(frame)                                  | 8167.11642                                   |
|                                                                                                    |                                                                                                    | 7201 - 8986(frame)                                  | 7511.481296                                  |
|                                                                                                    |                                                                                                    | T T                                                 |                                              |
|                                                                                                    | Measure Sequ                                                                                                    | ence                                                |                                              |
|                                                                                                    | Partie of the state of the state of the sta | (20 animal) Movin<br>Distance (apart 1.0<br>second) |                                              |
|                                                                                                    | 1804tru 3604tru 5104tru 704tru 886tru                                                                                                    |                                                     |                                              |

#### Value: 選擇項目後按Calculate可即時計算出數值 Hist: 圖表輸出

| Measure Calculation                                         |                                                                   |
|-------------------------------------------------------------|-------------------------------------------------------------------|
| Measure (20 animal) Moving Distance (apart 1.000000 second) |                                                                   |
| Avg. Speed Distance                                         |                                                                   |
| Temporal Parameter                                          |                                                                   |
| Interval StartTime: 1 (frame) End Time                      | e: 8987 (frame)                                                   |
| C Event Detected                                            |                                                                   |
| Operation<br>Calculate 40416.189314 Log Into                | Exit                                                              |
|                                                             | Measure Histogram                                                 |
|                                                             | Measure<br>Avg. Speed                                             |
|                                                             | Temporal Parameter                                                |
|                                                             | Interval StartTime: 1 (frame) End Time: 8987 (frame)              |
|                                                             | C Event Detected                                                  |
|                                                             | Histogram Parameter<br>Estimate MinValue 0 MaxValue 100 BinSize 1 |
|                                                             | Histogram Export Histogram Graph Exit                             |

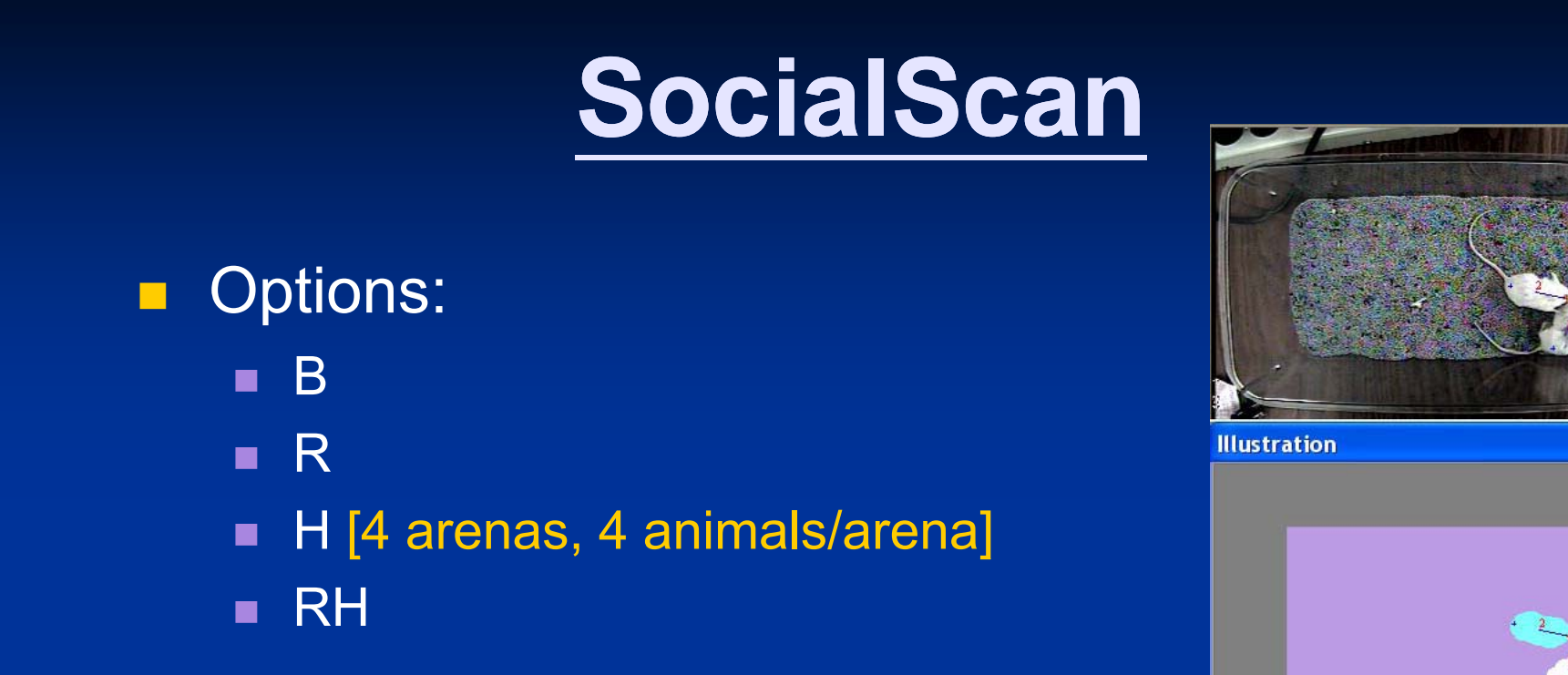

|                                   | 傳統可測得參數                             | 新增參數                                                                                                    |
|-----------------------------------|-------------------------------------|----------------------------------------------------------------------------------------------------|
| <b>SocialScan</b><br>社交行為偵<br>測套組 | 兩隻用顏色標定的動<br>物,以其質量重心測得<br>兩隻動物間的距離 | 不需用顏色標明,兩隻動物只需有些<br>微的顏色或對比差異,即可依其相互<br>移動及位置測得下例參數:<br>•Approach 互相靠近<br>•Avoidance 互相躲避<br>•Contact 互相接觸<br>•Sniffing 互相嗅聞 |

#### Social Scan軟體操作步驟

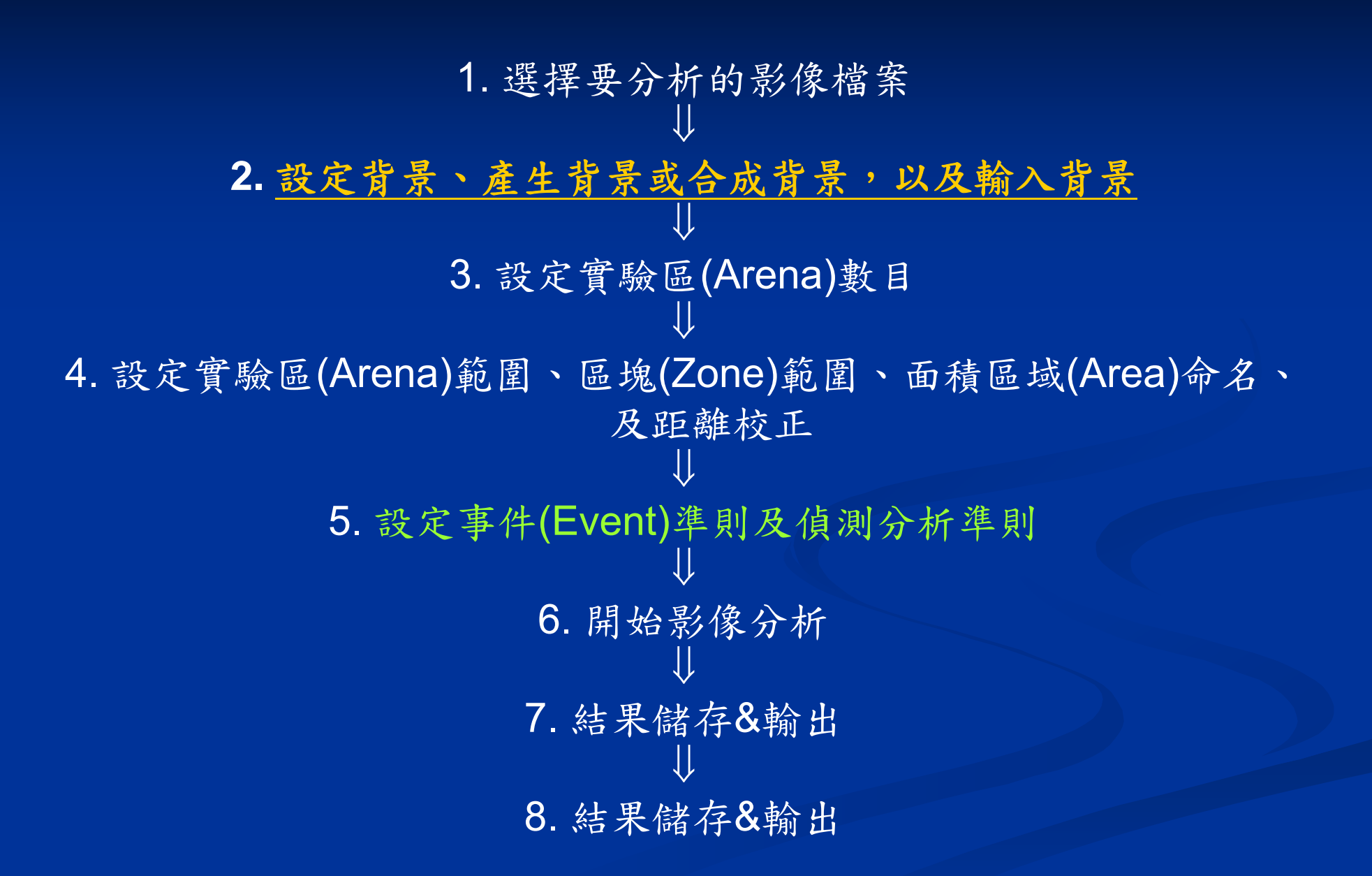

#### 2. 設定背景、產生背景、合成背景及輸入背景

Set Frame As Background:
 以空的片段為背景

Generate Background:
 由有動物的片段產生背景

 Load Background: 載入背景

| ta <u>T</u> rial | <u>B</u> ackground       | <u>A</u> rena | <u>V</u> isualization  | Settings  | Vie <u>w</u>         |
|------------------|--------------------------|---------------|------------------------|-----------|----------------------|
| *Bn   •          | Save <u>F</u> ram        | e             |                        | (K)<br>NI | ID BKGD S<br>n max b |
| MOD              | Set Frame<br>Concernts F |               |                        |           |                      |
|                  |                          |               |                        |           |                      |
|                  | Composite                |               |                        |           |                      |
|                  | Composite                |               |                        |           |                      |
|                  | Set Backg                |               |                        |           |                      |
|                  | Save Back                |               |                        |           |                      |
|                  | 🔶 <u>L</u> oad Back      | ground        |                        |           |                      |
| nuow Crop        | Convert B                | ackgrow       | nd From <u>R</u> ealTi | me 📕      |                      |
| Bottom           | 10                       |               |                        |           |                      |
| Right            | 10                       |               |                        |           |                      |
| Adjust           |                          | stration      |                        |           |                      |

# 5-1. 設定事件(Event)準則及偵測分析準則 "Animal Detection and Tracking Settings"

| Sett | ings View Help                         |  |
|------|----------------------------------------|--|
|      | Test Synchronization                   |  |
|      | System Settings<br>Detector Settings   |  |
|      | Animal Detection and Tracking Settings |  |
|      | Event Rule Settings                    |  |

| nimal Detection and Tracking Settings                                                                                                    |  |  |  |  |  |
|----------------------------------------------------------------------------------------------------|--|--|--|--|--|
| Simple Advanced<br>Animal Size (Area In Pixels)<br>Min: 200 Max: 6000 Default                                                                                                    |  |  |  |  |  |
| Animal       O       Dark in a light BG       O       DarkMost in a dark BG         Image: C       Light in a dark BG       Image: C       Light Most in a light BG         Image: C       Multi/Unsure |  |  |  |  |  |
| Animal Appearance Model         Vaule:       Black-0       White-255         Range:       Low:       0       High:       255                                                                            |  |  |  |  |  |
| Animal Detection Threshold: © Set Contrast Level 20<br>© Automatic: Good Contrast<br>© Automatic: Poor Contrast                                                                                         |  |  |  |  |  |
| Max Animal Movement Per Frame: 20 pixel                                                                                                    |  |  |  |  |  |
| 確定         取消         説明                                                                                                    |  |  |  |  |  |

| 5-2. 設定事件(Event                                                                                                    | ;)準則及偵測                                                                                                    | 则分析準則                                                                                                    |
|----------------------------------------------------------------------------------------------------|----------------------------------------------------------------------------------------------------|----------------------------------------------------------------------------------------------------|
| "Event Rule Settings"                                                                                                    | SettingsViewHelpTest SynchronizationSystem SettingsDetector SettingsAnimal Detection and TrEvent Rule Settings                                                                                                    | acking Settings                                                                                                    |
| Event Rule Settings                                                                                                    | ×                                                                                                    | Social Contact Animal 🛛 🔀                                                                                                    |
| Events       Start Rules       Stop Rules       TTL Pin Out Rules         Current       1       Image: Current       Image: Current         I       Social Contact [1 with 2] in Area Cage1       Image: Current       Image: Current         I       Social Contact [2 with 1] in Area Cage1       Image: Current       Image: Current         I       Social Contact [1 with 2] in Area Cage1       Image: Current       Image: Current         I       Social Contact [1 with 3] in Area Cage1       Image: Current       Image: Current         I       Social Contact [2 with 3] in Area Cage1       Image: Current       Image: Current         I       Social Contact [1 with 2] in Area Cage1       Image: Current       Image: Current         I       Social Contact [1 with 2] in Area Cage2       Image: Current       Image: Current         I       Social Contact [2 with 1] in Area Cage2       Image: Current       Image: Current         I       Social Contact [2 with 3] in Area Cage2       Image: Current       Image: Current         I       Social Contact [2 with 3] in Area Cage2       Image: Current       Image: Current         I       Social Contact [2 with 3] in Area Cage2       Image: Current       Image: Current         I       Social Contact [2 with 3] in Area Cage2       Image: Current       Image: | TTL Device         ● ParPort       ● NICard         Available Events List         ● Social Basic Event         ● Social Contact         ● Social Contact         ● Social Contact         ● Social Pollow         ● Social Stare         ● Social Stare         ● Social Dist         ● Active Contact         ● Passive Contact         ● Contact by Part         ● Social Mount         ● Drug Event         ● Mount         ● Add Selected Event | Please Select the ID of contacted         Animal 1: $1$ $2$ $3$ $4$ Animal 2: $1$ $2$ $3$ $4$ DK       Cancel         ILL Cancel         Social Approach Animal         V       Please Select the ID of animals:         Animal 1: $1$ $2$ $3$ $4$ DK       Cancel       Cancel $V$ |
| 確定取消                                                                                                    | í 說明                                                                                                    | [1,2] ≠[2,1]                                                                                                    |

# 5-3. 設定事件(Event)準則及偵測分析準則

#### "Detector Settings"

| Sett | ings View Help                         |  |  |  |  |  |  |
|------|----------------------------------------|--|--|--|--|--|--|
|      | Test Synchronization                   |  |  |  |  |  |  |
| -    | System Settings<br>Detector Settings   |  |  |  |  |  |  |
|      | Animal Detection and Tracking Settings |  |  |  |  |  |  |
|      | Event Rule Settings                    |  |  |  |  |  |  |

| Detector Settings                         |                                   |                         |                              |                      | × |
|-------------------------------------------|-----------------------------------|-------------------------|------------------------------|----------------------|---|
| Non-Social Dete<br>Mon-Social Detector (4 | ctor (1) I<br>Social Detector (1) | Non-Social Detector (2) | Non-S<br>Social Detector (3) | Social Detector (3)  |   |
|                                           | ,,                                | Save                    | Load                         | Default              |   |
| Max Animal                                | 3 Content Upda                    | ate Factor 0.99 N       | /erifyLer 15 Edg             | geDist Th 1          |   |
| Shape Memory Lengt                        | h: 5 frames D                     | e-noise Iters 🛛 📕       | 🔽 Anima                      | ds with Uniform Cole |   |
| 🔲 Social Recognition                      | a 🔲 Segment Animals i             | n Contact 🔽 Animal      | with Marks 🔽 Anima           | ds of Similar Size   |   |

## **Ex. Approach Detection**

- Dist:
- Angle:
- Move:
- Sequence:

| Approach Detection                        |
|-------------------------------------------|
| Action dist < 1000 mm Angle < 30 °        |
| 15 Frame Move 1 > 5 2 < 5 mm              |
| Condition: At the end InterDist < 1000 mm |
| Travel Dist of Animal 1 30 mm             |
| Heading Direction: 💿 Nose 🔿 Movement      |
| Sequence: Approach: N 60 M 55             |
| Normal: N 5 M 4                           |

分析結果

| 🛐 TopScan - TopView Beh   | navior Analyzi | ng System                                                    |                                          |          |            |          |         |                                |                          |                              |         |         |            | X        |
|---------------------------|----------------|--------------------------------------------------------------|------------------------------------------|----------|------------|----------|---------|--------------------------------|--------------------------|------------------------------|---------|---------|------------|----------|
| File Data Trial Backg     | round Arena    | a Visualization Settings View                                | / Help                                   |          |            |          |         |                                |                          |                              |         |         |            |          |
|                           | ■ <b></b>      | Set Geri Brgd Brgd Save LOAD<br>Brgd Brgd mith max Brgd Brgd | 8                                        |          |            |          |         |                                |                          |                              |         |         |            |          |
| Signal: SocialContact.MPG |                | Land and a second second second                              |                                          | Arena St | atus       |          |         |                                |                          |                              |         |         |            |          |
| 0 6030                    | 76             | No. of the State of the State                                |                                          | Arena    | State      | Start    | Stop    | Duration                       |                          |                              |         |         | Comment    |          |
|                           | -1             | -                                                            | THE PARTY                                | 1        | Stop       | <b>b</b> | 1 44    | 83 4483                        |                          |                              |         |         | Analyze St | topped   |
| 00:00:00 321"             |                |                                                              |                                          |          |            |          |         |                                |                          |                              |         |         |            |          |
| Frame 4483                |                |                                                              |                                          |          |            |          |         |                                |                          |                              |         |         |            |          |
| Time 2'29"                |                |                                                              |                                          |          |            |          |         |                                |                          |                              |         |         |            |          |
| 🔽 Analyze                 |                |                                                              |                                          |          |            |          |         |                                |                          |                              |         |         |            |          |
| 🔽 Arena                   |                | A Contraction of the second                                  | 1. 1. 1. 1. 1. 1. 1. 1. 1. 1. 1. 1. 1. 1 |          |            |          |         |                                |                          |                              |         |         |            |          |
| Design Tracking Event     |                |                                                              | The                                      |          |            |          |         |                                |                          |                              |         |         |            |          |
| Display Option            |                | A DUBLING STATISTICS                                         |                                          | J        |            |          |         |                                |                          |                              |         |         |            |          |
| Sniff/Nose Trace          | Illustration   |                                                              |                                          | Event    |            |          |         |                                |                          |                              |         |         |            |          |
| Label Debug               |                |                                                              |                                          | Event    |            |          |         |                                |                          |                              |         |         |            |          |
| □ OverLay 🔽 OnArena       |                |                                                              |                                          |          | _          | - 1      |         |                                |                          | 1                            |         |         |            |          |
| Time Format               |                | ~~~ <u>~</u> . ~                                             |                                          | 10       | From       | 10       | Length  |                                |                          | Event                        |         |         |            |          |
| C Time 🛈 Frame            |                |                                                              | A B                                      | 58       | 3956       | 3977     | 21 1    | Distance betw<br>Distance betw | een [1 and<br>een [2 and | i 2 j Less I<br>i 1 l Less T | han     |         |            | _        |
| Update View               |                |                                                              | 2 81 7                                   | 59       | 3976       | 4134     | 158     |                                | Social 1                 | Leave [ 2 fr                 | com 1 ] |         |            |          |
| Event frames              |                | M Later                                                      | $\pi \mathcal{A}$                        | 60       | 4072       | 4210     | 138     |                                | Social 3                 | Leave [ 2 fr                 | com 1 ] |         |            |          |
| Others 5 frames           |                | Mar And                                                      |                                          | 61       | 4093       | 4210     | 117     |                                | Social :                 | Leave [ 1 fr                 | com 2 ] |         |            |          |
| Result                    |                | 1 Alertera                                                   |                                          | 63       | 4149       | 4216     | 108     |                                | Social Social i          | Leave [ 1 II<br>Leave [ 2 fr | com 2 ] |         |            |          |
| Reset Save Export         |                | 1 the second                                                 | 1996 - C                                 | 64       | 4372       | 4484     | 112     | Distance betw                  | een [1 and               | i 2 ] Less I                 | han     |         |            |          |
| Log In Proc TrcImg        |                | •                                                            |                                          | 65       | 4372       | 4484     | 112     | Distance betw                  | een [2 and               | i 1 ] Less T                 | han     |         |            |          |
|                           |                |                                                              |                                          | 66       | 4386       | 4484     | 98      | -                              | Social Co                | ntact [ 1 wi                 | th 2 ]  |         |            | =        |
| Video Window Cropping     |                |                                                              |                                          | 67       | 4406       | 4411     | 5       | So                             | cial Sniff               | [ 1 sniff 2                  | Bodyj   |         |            | -        |
| Top 0 Bottom 0            | Result         |                                                              |                                          |          |            |          |         |                                |                          |                              |         |         |            |          |
| Adjust                    | Event Statis   | tics Social Distance Statistics Sign                         | nal Debug Infoma                         | tion     |            |          |         |                                |                          |                              |         |         |            |          |
|                           | Arena          | Criteria                                                     | Times Durat                              | ion      | Latency    | Dist(mm) | V(mm/s  | ) Elong                        | TAngleSum                | AverAngle                    |         |         |            |          |
| Plan from                 | 1 S            | ocial Contact [ 1 with                                       | 9 1                                      | 513 33.  | 8 45       | 686.16   | 13.5    | 9 1.62                         | -224.98                  | -4.46                        |         |         |            |          |
| to                        | 1              | Social Approach [ 1 to 2 ]                                   | 0                                        | 0 0.     | 0          |          |         |                                |                          |                              |         |         |            |          |
|                           | 1              | Social Approach [ 2 to 1 ]                                   | 0                                        | 0 0.     | 0          |          |         |                                |                          |                              |         |         |            |          |
|                           | 1              | Social Leave [ 1 from 2 ]                                    | 7                                        | 593 13.  | 2 1817     | 650.23   | 32.8    | 6 1.77                         | -111.20                  | -5.62                        |         |         |            | <b>T</b> |
| Ready                     | ,              |                                                              |                                          |          |            |          |         |                                |                          |                              |         |         |            |          |
| (2) S                     | 👰 Groups       | Scan 🏼 🎒 social scan                                         | 🍇 Microsoft W.                           | . 🧕 т    | opScan - T | 🖳 cleve  | r works | 🗾 SocialScar                   | 1 🚺 🊺 d                  | emo                          | Сн 🚎 🄇  | ? ; < ਾ | 1 🛃 🌔 下(   | 午 02:09  |
|                           |                |                                                              |                                          |          |            |          |         |                                |                          |                              | 0       |         |            |          |

#### <u>資料管理模式 (Data management mode)</u>

#### • 點選 🔂 或由Data→Enter Data Management Mode

| Hor   | meCa | geScan -   | Home (   | Cage Behavior              | Analyzing | J Syst |
|-------|------|------------|----------|----------------------------|-----------|--------|
| File  | Data | Video      | Cage     | Background                 | Option    | Tra    |
| 6     | E    | Inter Data | a Mana   | gement Mode                |           | P      |
| Video | 1    | New Expe   | riment   |                            |           |        |
| ).\d  | 0    | Del Experi | iment    |                            |           |        |
| 0     | C    | Config Ex  | perimer  | nt                         |           |        |
| 00:0  | C    | Config Ex  | perimer  | nt DSN/MDB                 |           |        |
| Fran  | A    | Add Attrib | oute     |                            |           |        |
| Tin   | 0    | Del Attrib | ute      |                            |           |        |
|       | 1    | Modify At  | tribute  |                            |           |        |
| # ¢   | A    | Add Trial  |          |                            |           |        |
|       | 0    | Del Trial  |          |                            |           |        |
| Vide  | 1    | Modify Tr  | ial      |                            |           |        |
| Top   | 57   | rial Data  | LogIn    |                            |           |        |
| Left  | 0    | Group Eve  | ent Expo | ort                        |           |        |
| E     | 0    | Group Att  | ribute E | xport                      |           | -      |
| L L   | -    |            | 1112     | and the second division of | _         | -      |

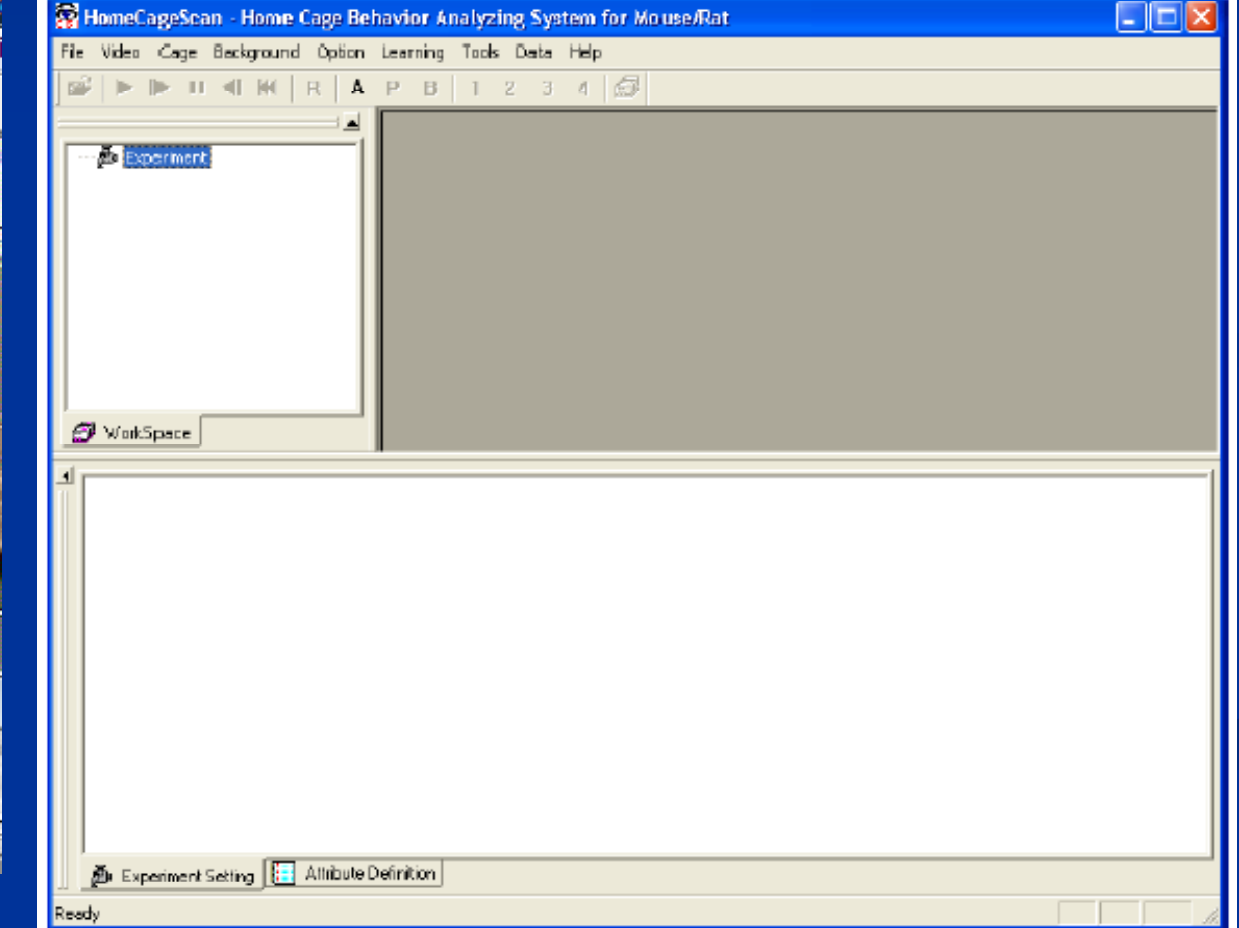

## 整組事件輸出(Group Event Export)

• 在試驗分析之後將多組結果 輸出為一個Excel檔。

|                           | 0000 0           | //14/2003 | 09:00:00 A | ami |                |  |
|---------------------------|------------------|-----------|------------|-----|----------------|--|
|                           | Add 1            | rial      | ٩          | м   |                |  |
| 田                         | DODI Del Ti      | rial      | A          | M   |                |  |
| 禾                         | 000 Modif        | y Trial   | A          | M   |                |  |
|                           | 000 Duplic       | ate Trial | A          | M   |                |  |
|                           | Groun            | Eucet Eve | A A        | M   |                |  |
|                           | 000i -           | DEVencexp | orc A      | M   |                |  |
|                           | arou,            | 7/14/2002 | .xport     | M   |                |  |
|                           | 0000 0           | //14/2003 | 10:00:00 A | 11  |                |  |
| Contraction of the second |                  | 7/14/2003 | 10.00.00 4 | M   |                |  |
| Trial Ev                  | ent Export Wi    | zard      |            |     |                |  |
|                           |                  |           |            |     |                |  |
| Experim                   | ent  ObjectReco; | mition    |            |     |                |  |
|                           | Trials           |           | Attributes |     | Measures       |  |
|                           |                  |           |            |     | V Tumes        |  |
|                           |                  |           |            |     | Duration       |  |
|                           |                  |           |            |     | Duration %     |  |
|                           |                  |           |            |     | Distance       |  |
|                           |                  |           |            |     | Velocity       |  |
|                           |                  |           |            |     | Elongation     |  |
|                           |                  |           |            |     | Turn & neieSum |  |
|                           |                  |           |            |     |                |  |
|                           |                  |           |            |     | Aver TumAngle  |  |
| Add                       | Del              | d Add     | Treatment  | -   | Export         |  |
| ( A)                      | C Range C        | Ly De     | lete CI    | ear |                |  |
| Nº AI                     | tranfa o l       |           |            |     | Keturn         |  |

• 選擇輸出的試驗和項目。

#### 整組事件輸出(Group Event Export)

#### • 輸出之Excel檔

| Α         | В     | C         | D            | E         | F           | 6                            | Н     | 1               |
|-----------|-------|-----------|--------------|-----------|-------------|------------------------------|-------|-----------------|
| Trial Num | 15    |           |              |           |             |                              |       |                 |
| Trial D   | Arena | Treatment | Dosage (ug/r | Date      | Time        | Events                       | Times | Duration(Frame) |
| 1         | 1     | Yehicle   |              | 7,14/2003 | 9:00:00 AM  | Mouse 1 shifting On Object 1 | 2     | 34              |
| 1         | 1     | Vehicle   |              | 7/14/2003 | 9:00:00 AM  | Mouse 1 shifting On Object 2 | 1     | 22              |
| 2         | 2     | Drug A    | 1            | 7/14/2008 | 9:00:00 AM  | Mouse 1 shifting On Object 1 | 0     | α               |
| 2         | 2     | Drug A    | 1            | 7/14/2003 | 9:00:00 AM  | Mouse 1 shiffing On Object 2 | 2     | 23              |
| 3         | 3     | Drug B    | 1            | 7/14/2003 | 9.00.00 AM  | Mouse 1 shiffing On Object 1 | 2     | 55              |
| 3         | 3     | Drug B    | 1            | 7/14/2009 | 9:00:00 AM  | Mouse 1 shifting On Object 2 | 1     | 20              |
| 4         | 4     | Drug C    | 1            | 7/14/2003 | 9:00:00 AM  | Mouse 1 shifting On Object 1 | 1     | 19              |
| 4         | 4     | Drug C    | 1            | 7/14/2008 | 9:00:00 AM  | Mouse 1 shifting On Object 2 | 1     | 12              |
| 5         | 1     | Vehicle   |              | 7/14/2008 | 9.30.00 AM  | Mouse 1 shifting On Object 1 | 2     | 35              |
| 5         | 1     | Vehicle   |              | 7/14/2003 | 9:30:00 AM  | Mouse 1 shiffing On Object 2 | 1     | 25              |
| 6         | 2     | Drug A    | 1            | 7/14/2003 | 9:30:00 AM  | Mouse 1 shifting On Object 1 | 2     | 123             |
| 6         | 2     | Drug A    | 1            | 7/14/2003 | 9:30:00 AM  | Mouse 1 shiffing On Object 2 | 5     | 119             |
| 7         | 3     | Drug B    | 1            | 7/14/2003 | 9:30:00 AM  | Mouse 1 shifting On Object 1 | 1     | 13              |
| 7         | 3     | Drug B    | 1            | 7/14/2008 | 9:30:00 AM  | Mouse 1 shiffing On Object 2 | 0     | 0               |
| B         | 4     | Drug C    | 1            | 7/14/2003 | 9:30:00 AM  | Mouse 1 shiffing On Object 1 | 1     | 36              |
| B         | 4     | Drug C    | 1            | 7/14/2003 | 9:30:00 AM  | Mouse 1 shiffing On Object 2 | 1     | 17              |
| 9         | 1     | Vahicle   |              | 7/14/2003 | 10:00:00 AM | Mouse 1 shiffing On Object 1 | 2     | 79              |
| 9         | 1     | Vehicle   |              | 7/14/2003 | 10:00:00 AM | Mouse 1 shiffing On Object 2 | õ     | 0               |
| 10        | 2     | Drug A    | 1            | 7/14/2008 | 10:00:00 AM | Mouse 1 sniffing On Object 1 | 1     | 13              |

#### 多組連續分析(Multi-task analyzing)

將影片檔、實驗區設定、
 事件偵測設定等加入,可
 連續分析多筆影片並自動
 載入結果。

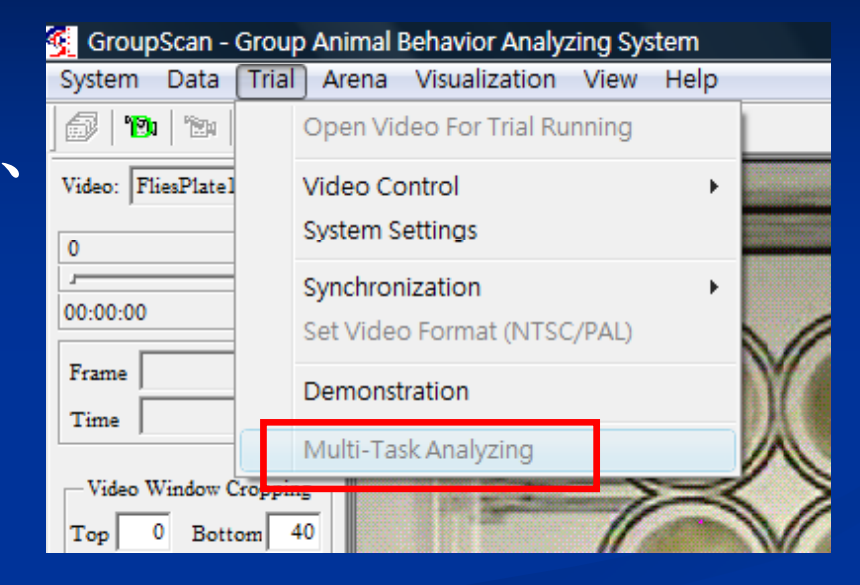

| Multi-Task Batch Analyzing List |       |             |             |              |                             |               |        |        |               |              |            |
|---------------------------------|-------|-------------|-------------|--------------|-----------------------------|---------------|--------|--------|---------------|--------------|------------|
| Г                               | Trial | Task List   |             |              |                             |               |        |        |               |              | T ask      |
|                                 |       | Video File  | Background  | Calibration  | Settings                    | Analysis From | Τo     | Status | Output Folder | Experiment   | 1001       |
|                                 | 1     | HCSDEM0.mpg | HCSDEM0.8MP | HCSDEMO, CLB | HomeCageScan_Sgmt#1_End.SET | 10.00         | 370.00 | Readv  |               | Def-HCS-RT   | Add        |
|                                 | 2     | HCSDEMD.mpg | HCSDEM0.8MP | HCSEEMO.CLB  | HomeCageScan_Sgmt#1_End.SET | 10.00         | 370.00 | Readv  |               | Def-HCS-RT 5 | Del        |
|                                 | 3     | HCSDEMD.mpg | HCSDEM0.8MP | HCSDEMO.CLB  | HomeCageScan_Sgmt#1_End.SET | 10.00         | 370.00 | Readv  |               | Def-HCS-RT 6 | Clear      |
|                                 |       |             |             |              |                             |               |        |        |               |              | Save       |
|                                 |       |             |             |              |                             |               |        |        |               |              | Load       |
|                                 |       |             |             |              |                             |               |        |        |               |              |            |
|                                 |       |             |             |              |                             |               |        |        |               |              | Set        |
|                                 |       |             |             |              |                             |               |        |        |               |              | Setting    |
|                                 |       |             |             |              |                             |               |        |        |               |              |            |
|                                 |       |             |             |              |                             |               |        |        |               |              | Login      |
|                                 |       |             |             |              |                             |               |        |        |               |              | Experiment |
|                                 |       |             |             |              |                             |               |        |        |               |              |            |

# Thank You

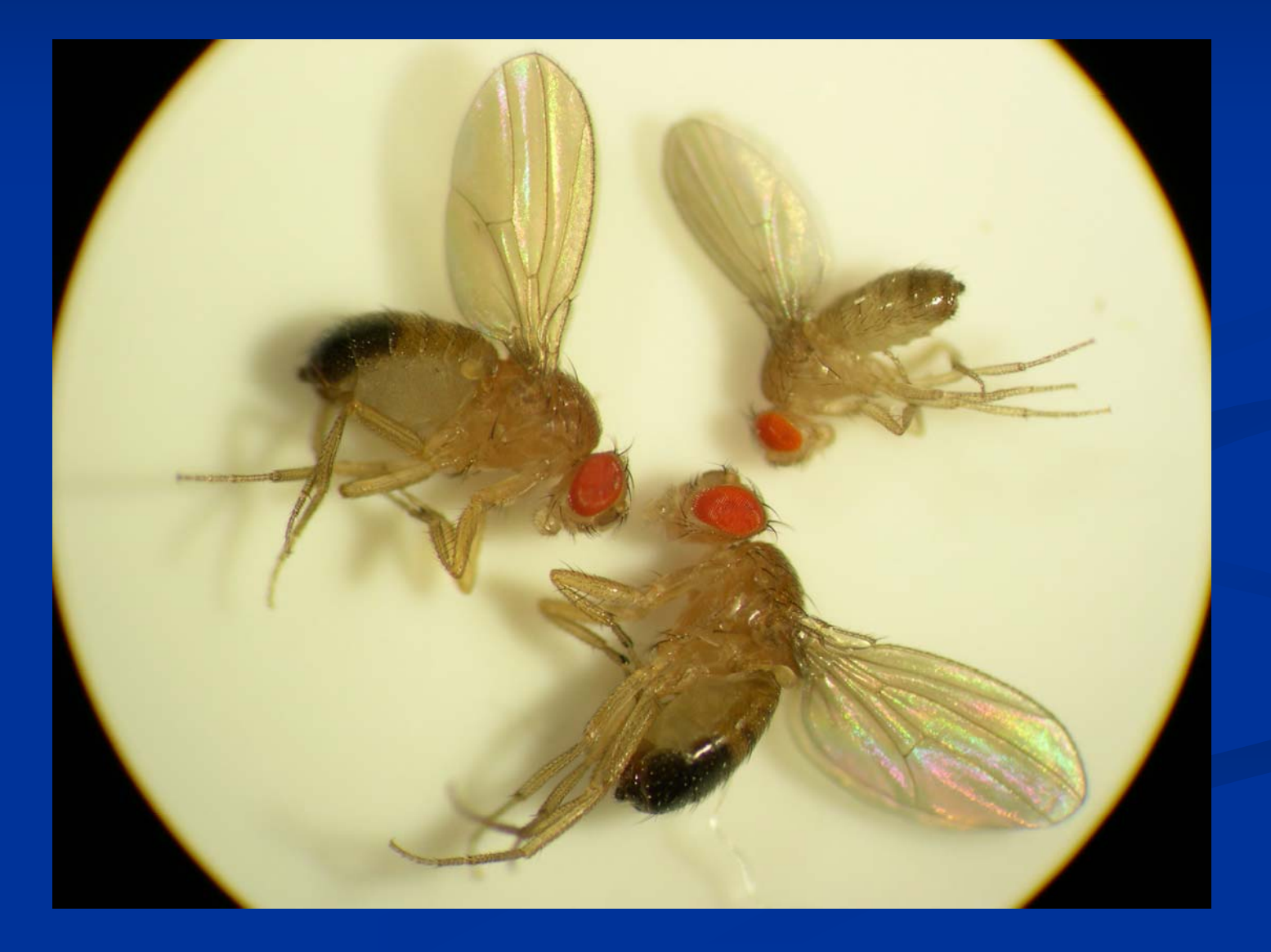